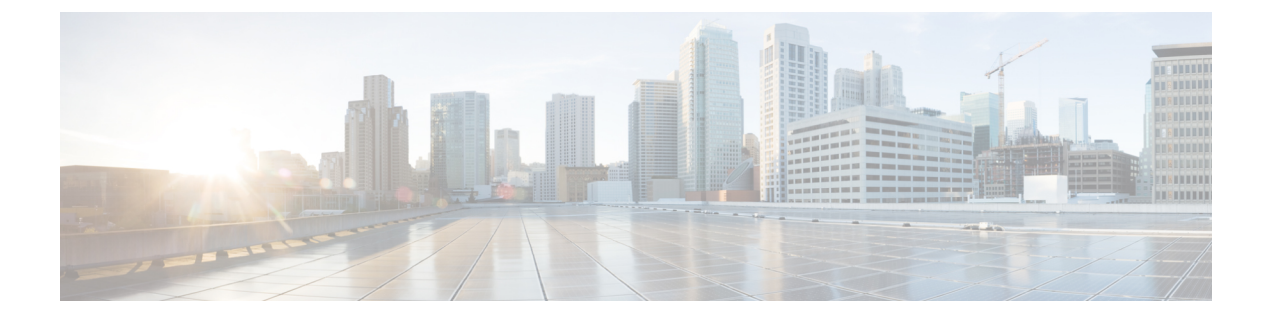

# **Integrate Your Devices With Secure Internet Gateways**

#### Table 1: Feature History

| Feature                                                    | Release Information                                                             | Description                                                                                                    |
|------------------------------------------------------------|---------------------------------------------------------------------------------|----------------------------------------------------------------------------------------------------|
| IPSEC/GRE Tunnel Routing and<br>Load-Balancing Using ECMP  | Cisco IOS XE Catalyst SD-WAN<br>Release 17.4.1a<br>Cisco vManage Release 20.4.1 | This feature allows you to use the<br>SIG template to steer application<br>traffic to Cisco Umbrella or a Third<br>party SIG Provider. The application<br>traffic is steered to a SIG based on<br>a defined data policy and other<br>match criteria.                                                                                                    |
|                                                            |                                                                                 | This feature also allows you to<br>configure weights for multiple<br>GRE/IPSEC tunnels for distribution<br>of traffic among multiple tunnels.<br>The traffic distribution enables you<br>to balance the load among the<br>tunnels. You can also configure the<br>weights to achieve Equal-cost<br>multi-path (ECMP) routing.                                                                                                    |
| Support for Zscaler Automatic<br>IPSec Tunnel Provisioning | Cisco IOS XE Catalyst SD-WAN<br>Release 17.5.1a<br>Cisco vManage Release 20.5.1 | This feature automates the<br>provisioning of tunnels from Cisco<br>Catalyst SD-WAN routers to<br>Zscaler. Using your Zscaler partner<br>API credentials, you can<br>automatically provisions tunnels to<br>Zscaler Internet Access (ZIA)<br>Public Service Edges. You can<br>choose <b>Zscaler</b> in the Cisco<br>Security Internet Gateway (SIG)<br>and SIG credentials feature<br>templates to automate tunnel<br>provisioning. |

| Feature                      | Release Information                                                             | Description |
|------------------------------|---------------------------------------------------------------------------------|-------------|
| SIG Integration Improvements | Cisco IOS XE Catalyst SD-WAN<br>Release 17.8.1a<br>Cisco vManage Release 20.8.1 |             |

| Feature | Release Information | Description                                                                                                    |
|---------|---------------------|----------------------------------------------------------------------------------------------------|
|         |                     | <b>Source-Only Load Sharing</b> : When<br>you configure two or more active<br>tunnels to a Secure Internet<br>Gateway (SIG), different traffic<br>flows from the same source IP<br>address, with different destination<br>public IP addresses, may be<br>mapped to use different tunnels.<br>With this feature, you can configure<br>all traffic flows from a particular<br>source IP address, irrespective of<br>the destination IP address, to be<br>routed to the SIG through only one<br>of the active tunnels. |
|         |                     | IPSec Tunnel Creation<br>Improvements in an<br>Active-Active Setup: This feature<br>ensures that when you provision an<br>IPSec tunnel, the control and data<br>traffic are sent through the same the<br>physical interface toward the SIG<br>endpoint. Pinning the control and<br>data packets to the same physical<br>interface removes a limitation that<br>exists in previous releases.                                                                                                    |
|         |                     | In previous releases, in certain<br>situations, the control and data<br>packets may be routed to the SIG<br>endpoint through different physical<br>interfaces. When the packets are<br>routed in this way, one of the<br>following scenarios occurs:                                                                                                    |
|         |                     | • If the source is a physical<br>interface, tunnel creation fails<br>because the source IP address<br>of the negotiation packets<br>differs from the source IP<br>address of the keepalive<br>control packet.                                                                                                    |
|         |                     | • If the source is a loopback<br>interface, the source IP<br>address of the data packets<br>differs from the source IP<br>address of the IPSec SA<br>negotiated through the control<br>packets. This difference<br>causes the SIG endpoint to                                                                                                    |

I

| eature Release Information                        |                                                                                 | Description                                                                                                    |  |
|---------------------------------------------------|---------------------------------------------------------------------------------|----------------------------------------------------------------------------------------------------|--|
|                                                   |                                                                                 | drop the data packets.                                                                                                    |  |
| Layer 7 Health Check for Manual Tunnels           | Cisco IOS XE Catalyst SD-WAN<br>Release 17.8.1a<br>Cisco vManage Release 20.8.1 | You can create and attach trackers<br>to manually created GRE or IPSec<br>tunnels to a SIG endpoint. Trackers<br>help failover traffic when a SIG<br>tunnel is down.                                                                                                    |  |
| Automatic GRE Tunnels to Zscaler                  | Cisco IOS XE Catalyst SD-WAN<br>Release 17.9.1a<br>Cisco vManage Release 20.9.1 | With this feature, use the Secure<br>Internet Gateway (SIG) feature<br>template to provision automatic<br>GRE tunnels to Zscaler SIGs. In<br>earlier releases, the SIG template<br>only supported the provisioning of<br>automatic IPSec tunnels to Zscaler<br>SIGs.                                                                                                    |  |
| Global SIG Credentials Template                   | Cisco IOS XE Catalyst SD-WAN<br>Release 17.9.1a<br>Cisco vManage Release 20.9.1 | With this feature, create a single<br>global Cisco SIG Credentials<br>template for each SIG provider<br>(Cisco Umbrella or Zscaler). When<br>you attach a Cisco SIG template to<br>a device template, Cisco SD-WAN<br>Manager automatically attaches the<br>applicable global Cisco SIG<br>Credentials template to the device<br>template.                                      |  |
| Monitor Automatic SIG Tunnel<br>Status and Events | Cisco IOS XE Catalyst SD-WAN<br>Release 17.9.1a<br>Cisco vManage Release 20.9.1 | Monitor security events related to<br>automatic SIG tunnels using the<br>Security Events pane on the<br>Monitor > Security page, and the<br>Events dashboard on the<br>Monitor > Logs page.<br>Monitor automatic SIG tunnel<br>status using the SIG Tunnel Status<br>pane on the Monitor > Security<br>page, and the SIG Tunnels<br>dashboard on the Monitor ><br>Tunnels page. |  |

L

| Feature                                                       | Release Information                                                                                  | Description                                                                                                    |
|---------------------------------------------------------------|----------------------------------------------------------------------------------------------------|----------------------------------------------------------------------------------------------------|
| Configure SIG Tunnels in a<br>Security Feature Profile        | Cisco IOS XE Catalyst SD-WAN<br>Release 17.10.1a<br>Cisco vManage Release 20.10.1                    | With this feature, create a Security<br>feature profile and associate it with<br>one or more configuration groups.<br>In the Security feature profile,<br>configure the Secure Internet<br>Gateway feature to create automatic<br>or manual SIG tunnels. After<br>configuring the feature, deploy the<br>configuration group on the desired<br>WAN edge devices to create SIG<br>tunnels from the devices to the<br>configured SIG endpoints. |
| Cisco Umbrella Multi-Org Support                              | Cisco IOS XE Catalyst SD-WAN<br>Release 17.11.1a<br>Cisco vManage Release 20.11.1                    | This feature supports management<br>of multiple organizations through<br>a single parent organization. With<br>this feature, Cisco Catalyst<br>SD-WAN Umbrella for SIG<br>support security policy<br>requirements for different regions<br>of the SD-WAN network.                                                                                                    |
| SLA Profile Support for Layer 7<br>Health Check               | Cisco IOS XE Catalyst SD-WAN<br>Release 17.14.1a                                                     | This feature uses jitter and packet<br>loss, in addition to latency in SLA<br>metrics to determine the health of<br>the tunnel.                                                                                                    |
| Share Traffic Information with<br>Cisco Security Service Edge | Cisco IOS XE Catalyst SD-WAN<br>Release 17.15.1a<br>Cisco Catalyst SD-WAN Manager<br>Release 20.15.1 | Cisco SD-WAN Manager can share<br>VPN and security group tag (SGT)<br>information with Cisco Security<br>Service Edge (SSE). This is called<br>context information. SSE can apply<br>different policies to traffic based on<br>the context information of the<br>traffic.                                                                                                    |

Cisco Catalyst SD-WAN edge devices support SD-WAN, routing, security, and other LAN access features that can be managed centrally. On high-end devices, you can enable all these features while providing the scale and performance required by large enterprises. However, on lower-end devices, enabling all the security features simultaneously can degrade performance. To avoid the performance degradation, integrate lower-end devices with Secure Internet Gateways (SIG) that do most of the processing to secure enterprise traffic. When you integrate a Cisco Catalyst SD-WAN edge device with a SIG, all client internet traffic, based on routing or policy, is forwarded to the SIG. In addition, the SIG can also protect roaming users, mobile users, and BYOD users. The Multi-security association (SA) Virtual Tunnel Interface (VTI) is not supported on Cisco Catalyst SD-WAN devices.

- Options to Integrate Your Devices with Secure Internet Gateways, on page 6
- Restrictions for Devices With Secure Internet Gateways, on page 12
- Configure Tunnels, on page 12
- Configure SIG Tunnels in a Security Feature Profile, on page 44

- Monitor SIG Events, on page 58
- Monitor SIG/SSE Tunnels, on page 59
- Monitor Automatic SIG Tunnels Using CLI, on page 62
- Monitor Layer 7 Health Check SLA Metrics Using the CLI, on page 63
- Troubleshoot Integrating Your Devices With Secure Internet Gateways, on page 64
- Share Traffic Information with Cisco Security Service Edge, on page 68

# **Options to Integrate Your Devices with Secure Internet Gateways**

To integrate Cisco Catalyst SD-WAN edge devices with a SIG, you can use:

- Automatic tunnels
- Manual tunnels

### **Automatic Tunnels**

Using the Cisco Secure Internet Gateway (SIG) feature template, you can provision automatic IPSec tunnels to Cisco Umbrella SIGs, or automatic IPSec or GRE tunnels to Zscaler SIGs.

Provision an automatic tunnel as follows:

- 1. Complete the following prerequisites for the SIG:
  - a. Specify the address of one or more DNS servers.
  - **b.** Enable the DNS lookup feature by using the **ip domain lookup** command on the Cisco IOS XE Catalyst SD-WAN device. For more information, see ip domain lookup.
  - c. Ping the configured DNS name server. The DNS must be reachable using the VRF 65528.
  - **d.** Automatic SIG tunnels use the first NAT outside WAN interface to connect to Umbrella or Zscaler. The DNS and the internet must be accessible through the same interface.
- 2. Specify Cisco Umbrella or Zscaler credentials using the Cisco SIG Credentials feature template.
- **3.** Specify the details for the tunnel to the SIGs using the Cisco Security Internet Gateway (SIG) feature template.

In the template, define the parameters for the tunnels such as the interface name, the source interface, the SIG provider, and so on.

- **4.** Edit the Cisco VPN feature template that provides the service route for the devices to the internet. Add a service route to the SIG in the Cisco VPN feature template.
- 5. Add feature templates to the device templates of the devices that should route traffic to the SIG.
- 6. Attach the device templates to the devices.

When you attach the device template, the device sets up tunnels to the SIGs and redirects traffic to it.

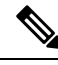

**Note** When a SIG Zscaler template is removed from a device template, the corresponding tunnel entry sometimes fails to be deleted from Zscaler's cloud services. As a result, attempting to establish a new tunnel may result in a DUPLICATE\_ITEM error due to the presence of the existing entry. To resolve this issue, manually delete the stale tunnel entry from the Zscaler cloud whenever the SIG template is removed from a device template.

### **Cisco Umbrella Integration**

From Cisco IOS XE Catalyst SD-WAN Release 17.2.1r and Cisco vManage Release 20.2.1, use Cisco Umbrella as a SIG by choosing Umbrella as the SIG provider in the Cisco Security Internet Gateway (SIG) feature template, and then define IPSec tunnels, and tunnel parameters. Use the SIG credentials feature template to specify the Umbrella Organization ID, Registration Key, and Secret. For information on configuring automatic tunnelling, see Configure Automatic Tunnels Using Cisco SD-WAN Manager, on page 12.

#### **Cisco Umbrella Multi-Org Support**

Minimum releases: Cisco IOS XE Release 17.11.1a and Cisco vManage Release 20.11.1

The Cisco Catalyst SD-WAN Umbrella for SIG support security policy requirements for different sub-regions of their SD-WAN network. This feature is supported for both DNS security policy and SIG templates.

Although Cisco Umbrella's individual dashboards can only support a single domain, the multi-org feature allows you to view and manage multiple domains or logically separate network segments from a particular dashboard. The multi-org setup is suitable for organizations that are highly distributed across different locations where networks are all connected, but where different regions require different security policies. The multi-org feature is also helpful for networks with more than one Active Directory (AD) domain, whether within an AD or logically separate domains.

### **Zscaler Integration**

You can integrate Cisco Catalyst SD-WAN edge devices to Zscaler SIGs by provisioning automatic IPsec or GRE tunnels between the edge devices and the SIGs.

Automatic IPSec Tunnels: From Cisco IOS XE Catalyst SD-WAN Release 17.5.1a and Cisco vManage Release 20.5.1, you can provision automatic IPSec tunnels to Zscaler Internet Access (ZIA) Public Service Edges using the Cisco Security Internet Gateway (SIG) feature template. ZIA Public Service Edges are secure internet gateways that can inspect and secure traffic from Cisco Catalyst SD-WAN devices. The devices use Zscaler APIs to create IPSec tunnels by doing the following:

- 1. Establish an authenticated session with ZIA.
- 2. Based on the IP address of the device, obtain a list of nearby data centres.
- 3. Provision the VPN credentials and location using ZIA APIs.
- 4. Using the VPN credentials and location, create an IPSec tunnel between the ZIA Public Service Edges and the device.

Automatic GRE Tunnels: From Cisco IOS XE Catalyst SD-WAN Release 17.9.1a and Cisco vManage Release 20.9.1, you can provision automatic GRE tunnels to Zscaler Internet Access (ZIA) Public Service Edges using the Cisco Security Internet Gateway (SIG) feature template. The devices use Zscaler APIs to create the GRE tunnels.

For information on configuring automatic tunnelling, see Configure Automatic Tunnels Using Cisco SD-WAN Manager, on page 12.

### **Manual Tunnels**

You can create a GRE or IPSec tunnel to a third-party SIG or a GRE tunnel to a Zscaler SIG by defining the tunnel properties in the Cisco Secure Internet Gateway (SIG) feature template.

Provision manual tunnels as follows:

1. Specify the details for the tunnel to the SIG by using the Cisco Security Internet Gateway (SIG) feature template.

In the template, define the parameters for the tunnels such as the interface name, the source interface, the SIG provider, and so on.

- 2. Edit the Cisco VPN feature template that provides the service route for the devices to the internet. Add a service route to the SIG in the Cisco VPN feature template.
- 3. Add feature templates to the device templates of the devices that should route traffic to the SIG.
- **4.** Attach the device templates to the devices.

When you attach the device template, the device sets up the defined IPSec or GRE tunnels to the SIG and redirects traffic to it.

**Note** When a SIG Zscaler template is removed from a device template, the corresponding tunnel entry sometimes fails to be deleted from Zscaler's cloud services. As a result, attempting to establish a new tunnel may result in a DUPLICATE\_ITEM error due to the presence of the existing entry. To resolve this issue, manually delete the stale tunnel entry from the Zscaler cloud whenever the SIG template is removed from a device template.

### **High Availability and Load Balancing**

When you connect a Cisco Catalyst SD-WAN edge device to Cisco Umbrella, Zscaler, or a third-party SIG, you can connect the device to a primary data center and a secondary data center. Also, you can provision more than one tunnel to each data center.

Active Tunnels: You can provision up to four IPSec tunnels to the primary data center. These tunnels serve as active tunnels, and when two or more active tunnels are provisioned, the traffic toward the SIG is distributed among these tunnels, increasing the available bandwidth toward the SIG. From Cisco IOS XE Release 17.4.1 and Cisco vManage Release 20.4.1, you can distribute the traffic equally among the active tunnels to achieve an equal-cost multi-path (ECMP) distribution, or assign different weights to the active tunnels so that some tunnels carry more traffic toward the SIG than the others.

**Back-up Tunnels**: You can provision up to four IPSec tunnels to the secondary data center, one for each active tunnel that you have provisioned to the primary data center. These tunnels to the secondary data center serve as back-up tunnels. When an active tunnel fails, the traffic toward the SIG is sent through the corresponding back-up tunnel. When you provision two or more back-up tunnels, the traffic toward the SIG is distributed among these tunnels, increasing the available bandwidth toward the SIG. From Cisco IOS XE Release 17.4.1 and Cisco vManage Release 20.4.1, you can distribute the traffic equally among the back-up

tunnels to achieve an ECMP distribution, or assign different weights to the back-up tunnels so that some tunnels carry more traffic toward the SIG than the others.

By provisioning two or more active tunnels and distributing the traffic among them, while not provisioning any back-up tunnels, you can create an active-active setup. By provisioning a back-up tunnel for each active tunnel, you can create an active-back-up setup.

#### Load Sharing Among Tunnels

When you connect a Cisco Catalyst SD-WAN edge device to a SIG and redirect internet-bound traffic to the SIG, any traffic from the branch that is destined for a public IP address passes through the SIG. If you have provisioned more than one tunnel to carry traffic to the SIG, Cisco Express Forwarding (CEF) may map different traffic flows from the same source IP address, and with different public IP address destinations, to different SIG tunnels.

**Source-Only Load Sharing**: From Cisco IOS XE Release 17.8.1a and Cisco vManage Release 20.8.1, you can configure the traffic from a particular source IP address to be sent to the SIG over only one of the tunnels, irrespective of the destination public IP address. Cisco Express Forwarding (CEF) maps each source IP address to one of the tunnels, distributing traffic from different source IP addresses among the tunnels. For more information, see Configure Source-Only Load Sharing, on page 40.

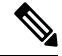

**Note** This configuration does not create a sticky mapping between source IP addresses and tunnels to the SIG. If one or more of the tunnels are down, CEF maps source IP addresses to the remaining tunnels. During this mapping, traffic from a particular source IP address may be sent to the SIG over a tunnel that is different from the tunnel that was previously assigned.

### **Support for Layer 7 Health Check**

You can monitor the health of tunnels towards the SIG using trackers attached to the tunnels. These trackers are used to automatically fail over to backup tunnels based on the health of the tunnel.

While creating automatic tunnels, Cisco SD-WAN Manager creates and attaches a default tracker with default values for failover parameters. However, you can also create customized trackers with failover parameter values that suit your SLA requirements.

In the case of manually created tunnels, create and attach the tracker.

From Cisco IOS XE Catalyst SD-WAN Release 17.14.1a, the tracker also uses jitter and packet loss in the calculation of tunnel health.

The following table summarizes tracker support for automatic and manual tunnels:

| Tunnel Type                | Default Tracker | Customized Tracker                                                                        |
|----------------------------|-----------------|-------------------------------------------------------------------------------------------|
| Automatic IPSec<br>Tunnels | Yes             | Yes<br>Minimum releases: Cisco IOS XE Release 17.6.2 and Cisco<br>vManage Release 20.6.2  |
| Automatic GRE<br>Tunnels   | Yes             | Yes<br>Minimum releases: Cisco IOS XE Release 17.9.1a and Cisco<br>vManage Release 20.9.1 |

| Tunnel Type | Default Tracker | Customized Tracker                                                              |
|-------------|-----------------|---------------------------------------------------------------------------------|
| Manual      | No              | Yes                                                                             |
|             |                 | Minimum releases: Cisco IOS XE Release 17.8.1a and Cisco vManage Release 20.8.1 |

The tunnel health is monitored as follows:

- Based on the configuration in the System feature template, Cisco SD-WAN Manager creates a tracker according to the default or customized failover parameters that you define in the SIG template. This tracker uses VPN 65530. Cisco SD-WAN Manager reserves VPN 65530 for tracker VPNs.
- 2. The tracker resolves the IP address of the SIG service using VPN 0.

For automatic tunnels to Cisco Umbrella or Zscaler, the tracker uses the following URLs to connect to the SIG:

- Cisco Umbrella: http://service.sig.umbrella.com
- Zscaler: http://gateway.zscaler-cloud-url/vpntest
- **3.** The device sets up tunnels to the SIG.
- 4. For each tunnel, the device creates a named TCP socket that it uses to identify the tunnels.
- 5. The tracker monitors the health of the tunnel using HTTP probes. The tracker calculates the round-trip time (RTT) and compares it to the configured SLA parameters.

From Cisco IOS XE Catalyst SD-WAN Release 17.14.1a, the tracker also uses jitter and packet loss in the calculation of tunnel health.

- 6. For any tunnels that fail to receive a response within the interval and retransmit timers, or for any tunnels that exceed the latency threshold, the tunnel tracker status is marked down and the VPN routes pointing to this tunnel is marked standby. Crypto IKE stays up for the tunnel but the routes are withdrawn.
- 7. The device updates the routes for any service VPNs that are connected to the tunnel.

#### **Related Topics**

Create Automatic Tunnels Using a Cisco SIG Feature Template, on page 16 Create Manual Tunnels Using Cisco SIG Feature Template, on page 31

### Global SIG Credentials Template

Minimum supported release: Cisco vManage Release 20.9.1

In Cisco vManage Release 20.8.x and earlier releases, you must create a Cisco SIG Credentials template for a SIG provider (Cisco Umbrella or Zscaler) for each Cisco IOS XE Catalyst SD-WAN device model that you wish to connect to the SIG.

From Cisco vManage Release 20.9.1, create a single global Cisco SIG Credentials template for a SIG provider (Cisco Umbrella or Zscaler) and attach the template to the required Cisco IOS XE Catalyst SD-WAN device s, irrespective of the device model. When you attach a Cisco SIG feature template that configures automatic SIG tunnels to a device template, Cisco SD-WAN Manager automatically attaches the applicable global SIG Credentials template to the device template.

The Cisco IOS XE Catalyst SD-WAN devices of your organization connect to Cisco Umbrella or Zscaler using a common organization account with the SIG provider. As such, it is beneficial to configure the organization account credentials on the devices through a global template. When you modify the Cisco Umbrella or Zscaler credentials, update only one global template for the modified credentials to take effect on the attached Cisco IOS XE Catalyst SD-WAN devices.

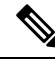

Note

After you upgrade Cisco SD-WAN Manager software from Cisco vManage Release 20.8.x or earlier to Cisco vManage Release 20.9.1 or later, the device-model-specific Cisco SIG Credentials templates created in Cisco vManage Release 20.8.x or earlier become read-only. The read-only status allows you to only view the configured credentials. To update the credentials configured in Cisco vManage Release 20.8.x or an earlier release, create a Cisco SIG Credentials template for the SIG provider.

If you try to create or modify a Cisco SIG feature template, Cisco SD-WAN Manager prompts you to create a global Cisco SIG Credentials template for the SIG provider.

#### **Related Topics**

Create Cisco Umbrella SIG Credentials Template, on page 12 Create Zscaler SIG Credentials Template, on page 14

### Information About Cisco Umbrella Scope Credentials

Minimum supported releases: Cisco IOS XE Catalyst SD-WAN Release 17.15.1a and Cisco Catalyst SD-WAN Manager Release 20.15.1

You can generate new Cisco Umbrella credentials, also called as scope credentials, and use the same credentials for both Cisco Umbrella SIG and Cisco Umbrella DNS security configurations. The Cisco Umbrella scope credentials provide flexibility with the ability to customize API keys. You can create multiple API keys with tailored access control for each API key. For more information, see Cisco Umbrella SIG User Guide.

Use the **no use-v2-api** command to continue using legacy credentials while configuring Cisco Umbrella DNS Security.

| When you                                                    | And you                                                                                                    | Then the result is                                                                                                    |
|-------------------------------------------------------------|----------------------------------------------------------------------------------------------------|----------------------------------------------------------------------------------------------------|
| upgrade to Cisco Catalyst<br>SD-WAN Manager Release 20.15.1 | <ul> <li>upgrade edge devices to Cisco<br/>IOS XE Catalyst SD-WAN<br/>Release 17.15.1a, and</li> <li>configure Cisco Umbrella<br/>scope API keys</li> </ul> | Cisco SD-WAN Manager<br>automatically discovers and<br>upgrades the Cisco Umbrella DNS<br>and SIG configurations with the<br>Cisco Umbrella scope API<br>credentials. |
| upgrade to Cisco Catalyst<br>SD-WAN Manager Release 20.15.1 | have edge devices in the network<br>running various releases of Cisco<br>IOS XE                                                                             | Cisco SD-WAN Manager uses both<br>the Cisco Umbrella legacy and<br>scope API credentials for Cisco<br>Umbrella DNS and SIG<br>configurations.                         |

#### **Upgrade Scenarios**

## **Restrictions for Devices With Secure Internet Gateways**

- For Zscaler, GRE tunnel over TLOC extension is not supported.
- In IKEv2 Preshared Keys (PSK), the '\' character is not supported and should not be used.

### **Configure Tunnels**

### **Configure Automatic Tunnels Using Cisco SD-WAN Manager**

#### Prerequisites

To configure automatic tunneling to a SIG, complete the following requisites:

- Cisco Umbrella: To configure automatic tunnels to Cisco Umbrella, you can do one of the following
  - For Cisco SD-WAN Manager to fetch the API keys, specify Smart Account credentials here: Administration > Settings > Smart Account Credentials. Your Cisco Smart Account is the account that you use to log in to the Cisco Smart Software Manager (CSSM) portal.
  - To manually specify the API keys, generate Umbrella Management API keys. See *Management* and *Provisioning* > *Getting Started* > *Overview* in the *Cloud Security API* documentation on the Cisco DevNet portal.

Specify the generated keys in the Cisco SIG Credentials template.

- Zscaler Internet Access (ZIA): To configure automatic tunnels to Zscaler, do the following:
- 1. Create partner API keys on the ZIA Partner Integrations page.
- 2. Add the Partner Administrator role to the partner API keys.
- 3. Create a Partner Administrator.
- **4.** Activate the changes.

For more information, see *Managing SD-WAN Partner Keys* on the Zscaler Help Center.

Specify the generated keys in the Cisco SIG Credentials template.

### Create Cisco Umbrella SIG Credentials Template

Minimum supported release: Cisco vManage Release 20.9.1

When you Create Automatic Tunnels Using a Cisco SIG Feature Template, on page 16, on selecting Umbrella as the SIG provider, Cisco SD-WAN Manager prompts you to create the global SIG credentials template, if you haven't yet created the template. Click **Click here to create - Cisco SIG Credentials template** to create the Cisco Umbrella SIG credentials template.

Template Name and Description fields are prefilled:

Table 2: Cisco SIG Credentials Template Name and Description

| Field         | Description                                 |
|---------------|---------------------------------------------|
| Template Name | (Read only) Umbrella Global Credentials     |
| Description   | (Read only) Global credentials for Umbrella |

#### **Configure Cisco Umbrella Credentials**

- 1. In the **Basic Details** section, do one of the following:
  - Enable Cisco SD-WAN Manager to fetch credentials from the Cisco Umbrella portal:
    - a. Ensure that you have added your Cisco Smart Account credentials here: Administration > Settings > Smart Account Credentials.

Cisco SD-WAN Manager uses the Cisco Smart Account credentials to connect to the Cisco Umbrella portal.

- b. Click Get Keys.
- Enter Cisco Umbrella credentials:

| Field            | Description                                                                                                    |
|------------------|----------------------------------------------------------------------------------------------------|
| SIG Provider     | (Read only) Umbrella                                                                                                    |
| Organization ID  | Enter the Cisco Umbrella parent organization ID for your organization.                                                                                                    |
|                  | For more information, see <i>Find Your Organization ID</i> in the Cisco Umbrella SIG User Guide.                                                                                         |
| Registration Key | Enter the Umbrella Management API Key. It is part of DNS security policy under unified security policy.                                                                                  |
|                  | For more information, see <i>Management and Provisioning</i> > <i>Getting</i><br><i>Started</i> > <i>Overview</i> in the Cloud Security API documentation on the<br>Cisco DevNet portal. |
| Secret           | Enter the Umbrella Management API Secret.                                                                                                    |

2. To save the template, click Save.

### **Create Cisco Umbrella Scope Credentials**

- 1. From the Cisco SD-WAN Manager menu, choose Administration > Settings.
- 2. Click Cloud Credentials and select Umbrella as the provider.
- **3.** Enter the following information, which is applicable to both Cisco Umbrella SIG and Cisco Umbrella DNS security:

| Field             | Description                                                                                                    |  |
|-------------------|----------------------------------------------------------------------------------------------------|--|
| Organization ID   | Enter the Cisco Umbrella organization ID (Org II<br>for your organization. For more information, see<br><i>Find Your Organization ID</i> in the <i>Cisco Umbrell</i><br><i>SIG User Guide</i> . |  |
| Scope Credentials |                                                                                                    |  |
| АРІ Кеу           | Enter the Umbrella management API key.                                                                                                    |  |
| Secret            | Enter the Umbrella management API secret.                                                                                                    |  |

4. Click Save.

### **Create Zscaler SIG Credentials Template**

Minimum release: Cisco vManage Release 20.9.1

When you Create Automatic Tunnels Using a Cisco SIG Feature Template, on page 16, on selecting Zscaler as the SIG provider, Cisco SD-WAN Manager prompts you to create the global SIG credentials template, if you haven't yet created the template. Click **Click here to create - Cisco SIG Credentials template** to create the Zscaler SIG credentials template.

Template Name and Description fields are prefilled:

| Table 3: Cisco S | IG Credentials | Template Name a | and Description |
|------------------|----------------|-----------------|-----------------|
|                  |                |                 |                 |

| Field         | Description                                |  |
|---------------|--------------------------------------------|--|
| Template Name | (Read only) Zscaler-Global-Credentials     |  |
| Description   | (Read only) Global credentials for Zscaler |  |

1. In the Basic Details section, enter the Zscaler credentials:

**Table 4: Zscaler Credentials** 

| Field            | Description                                                                                                    |
|------------------|----------------------------------------------------------------------------------------------------|
| SIG Provider     | (Read only) Zscaler                                                                                                    |
| Organization     | Name of the organization in Zscaler cloud.                                                                                     |
|                  | For more information, see ZIA Help > Getting Started > Admin Portal > About the Company Profile.                               |
| Partner base URI | This is the base URI that Cisco SD-WAN Manager uses in REST API calls.                                                         |
|                  | To find this information on the Zscaler portal, see ZIA Help > ZIA API<br>> API Developer & Reference Guide > Getting Started. |
| Username         | Username of the SD-WAN partner account.                                                                                        |

| Field           | Description                                                                                                    |
|-----------------|----------------------------------------------------------------------------------------------------|
| Password        | Password of the SD-WAN partner account.                                                                                |
| Partner API key | Partner API key.<br>To find the key in Zscaler, see ZIA Help > Partner Integrations ><br>Managing SD-WAN Partner Keys. |

2. To save the template, click Save.

### **Create Cisco SIG Credentials Template**

Applicable releases: Cisco vManage Release 20.8.x and earlier releases.

- 1. From the Cisco SD-WAN Manager menu, choose Configuration > Templates.
- 2. Click Feature Templates.

### V

N

- **Note** In Cisco vManage Release 20.7.x and earlier releases, **Feature Templates** is titled **Feature**.
- 3. Click Add Template.
- 4. Choose the device for which you are creating the template.
- 5. Under Other Templates, click Cisco SIG Credentials.
- 6. In the **Template Name** field, enter a name for the feature template.

This field is mandatory and can contain only uppercase and lowercase letters, the digits 0 through 9, hyphens (-), and underscores (\_). It cannot contain spaces or any other characters.

- 7. In the **Description** field, enter a description for the feature template.
- 8. In **Basic Details** section, do the following:
  - a. SIG Provider: Click Umbrella or Zscaler.
  - **b.** For Cisco Umbrella, enter the following registration parameters or click **Get Keys** to have Cisco SD-WAN Manager fetch these parameters from the Cisco Umbrella portal.
    - Organization ID
    - Child Org
    - Child Org List
    - Registration Key
    - Secret

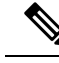

**Note** Starting from Cisco IOS XE Catalyst SD-WAN Release 17.11.1a and Cisco vManage Release 20.11.1, you can select Child Org ID from the dropdown when a parent Org ID of a multi-org tenant is added to the SIG Credentials.

To fetch the parameters, Cisco SD-WAN Manager uses your Smart Account credentials to connect to the Cisco Umbrella portal. To manually enter the parameters, generate the values in your Umbrella account as described here.

c. For Zscaler, enter the following details:

| Field            | Description                                                                                                    |
|------------------|----------------------------------------------------------------------------------------------------|
| Organization     | The name of the organization in Zscaler cloud. To find this information in Zscaler, see <b>Administration</b> > <b>Company Profile</b> .                                |
| Child Org        | Minimum releases: Cisco IOS XE Release 17.11.1a and Cisco vManage Release 20.11.1                                                                                       |
|                  | Enter the child organization information in the SIG template.                                                                                                    |
| Child Org List   | Minimum releases: Cisco IOS XE Release 17.11.1a and Cisco vManage Release 20.11.1<br>Select the child org from the <b>Child Org List</b> drop-down list.                |
| Partner base URI | This is the Zscaler Cloud API that Cisco SD-WAN Manager uses<br>to connect to Zscaler. To find this information in Zscaler, see<br>Administration > API Key Management. |
| Username         | Username of the SD-WAN partner account.                                                                                                    |
| Password         | Password of the SD-WAN partner account.                                                                                                    |
| Partner API key  | The partner API key. To find the key in Zscaler, see <b>Zscaler Cloud</b><br>Administration > Partner Integrations > SD-WAN.                                            |

9. Click Save.

### **Create Automatic Tunnels Using a Cisco SIG Feature Template**

- 1. From the Cisco SD-WAN Manager menu, choose Configuration > Templates.
- 2. Click Feature Templates.

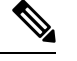

Note In Cisco vManage Release 20.7.x and earlier releases, Feature Templates is called Feature.

- 3. Click Add Template.
- 4. Choose the device for which you are creating the template.
- 5. Under VPN, click Cisco Secure Internet Gateway (SIG).

6. In the **Template Name** field, enter a name for the feature template.

This field is mandatory and can contain only uppercase and lowercase letters, the digits 0 to 9, hyphens (-), and underscores (\_). It cannot contain spaces or any other characters.

- 7. In the **Description** field, enter a description for the feature template.
- 8. (From Cisco vManage Release 20.9.1) SIG Provider: Click Umbrella or Zscaler.

From Cisco vManage Release 20.9.1, on selecting **Umbrella** or **Zscaler** as the SIG provider, Cisco SD-WAN Manager prompts you to create the corresponding global SIG credentials template if you haven't yet created the template. Click **Click here to create - Cisco SIG Credentials template** to create the Cisco Umbrella or Zscaler SIG credentials template.

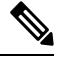

**Note** Starting from Cisco IOS XE Catalyst SD-WAN Release 17.11.1a and Cisco vManage Release 20.11.1, you can select Child Org ID from the dropdown when a parent Org ID of a multi-org tenant is added to the SIG Credentials.

9. To create one or more trackers to monitor tunnel health, do the following in the Tracker section:

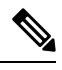

**Note** From Cisco IOS XE Release 17.6.2 and Cisco vManage Relase 20.6.2, you can create customized trackers to monitor the health of automatic tunnels. If you do not customize the SLA parameters, Cisco SD-WAN Manager creates a default tracker for the tunnel.

- a. Source IP Address: Enter a source IP address for the probe packets.
- b. Click New Tracker.
- **c.** Configure the following:

Table 5: Tracker Parameters

| Field     | Description                                                                                                    |
|-----------|----------------------------------------------------------------------------------------------------|
| Name      | Enter a name for the tracker. The name can be up to 128 alphanumeric characters.                                                                                                    |
| Threshold | <ul><li>Enter the wait time for the probe to return a response before declaring that the configured endpoint is down.</li><li>Range: 100 to 1000 milliseconds</li><li>Default: 300 milliseconds.</li></ul> |
| Interval  | <ul> <li>Enter the time interval between probes to determine the status of the configured endpoint.</li> <li>Range: 20 to 600 seconds</li> <li>Default: 60 seconds</li> </ul>                              |

| Field               | Description                                                                                                    |  |
|---------------------|----------------------------------------------------------------------------------------------------|--|
| Multiplier          | Enter the number of times the probes are resent before determining that a tunnel is down.                                                                                                    |  |
|                     | <ul> <li>Note When tunnel status changes continuously within a short period of time, the tunnel goes to the flapping state. Starting from Cisco IOS XE Catalyst SD-WAN Release 17.11.1a, to avoid flapping of tunnels, the tracker waits for the duration equal to the product of multiplier * interval to declare the status of the tunnel.</li> <li>Range: 1 to 10</li> <li>Default: 3</li> </ul> |  |
| API url of endpoint | Specify the API URL for the SIG endpoint of the tunnel.                                                                                                    |  |
|                     | <b>Note</b> The URL value passed to the endpoint-api-url configuration must resolve through DNS to an IPv4 address. Domains which resolve to an IPv6 address are currently not supported for the endpoint-api-url configuration.                                                                                                    |  |

### d. Click Add.

- e. To add more trackers, repeat sub-step b to sub-step d.
- 10. To create tunnels, do the following in the **Configuration** section:
  - a. (Cisco 20.8.x and earlier releases) SIG Provider: Click Umbrella or Zscaler.
  - b. Click Add Tunnel.
  - c. Under Basic Settings, configure the following:

#### Table 6: Basic Settings

| Field                 | Description                        |                                                                                                    |
|-----------------------|------------------------------------|----------------------------------------------------------------------------------------------------|
| Tunnel Type           | Click <b>ipsec</b> or <b>gre</b> . |                                                                                                    |
|                       | Note                               | Automatic GRE tunnels are supported from Cisco IOS XE Release 17.9.1a and Cisco vManage Release 20.9.1 and only to Zscaler ZIA.                                                                            |
| Interface Name (0255) | Enter the interface name.          |                                                                                                    |
|                       | Note                               | If you have attached the Cisco VPN Interface IPSec<br>feature template to the same device, ensure that the<br>interface number you enter is different from what you<br>have entered in the IPSec template. |
| Description           | Enter                              | a description for the interface.                                                                                                    |

| Field                   | Description                                                                                                    |
|-------------------------|----------------------------------------------------------------------------------------------------|
| Tracker                 | By default, a tracker is attached to monitor the health of automatic tunnels to Cisco Umbrella or Zscaler.                                                                                                    |
|                         | If you configured a customized tracker in step <b>8</b> , choose the tracker.                                                                                                    |
|                         | <b>Note</b> From Cisco IOS XE Release 17.6.2 and Cisco vManage Relase 20.6.2, you can create customized trackers to monitor the health of automatic tunnels.                                                                                                    |
| Tunnel Source Interface | Enter the name of the source interface of the tunnel. This interface should be the egress interface and is typically the internet-facing interface.                                                                                                    |
|                         | For releases before Cisco IOS XE Catalyst SD-WAN Release 17.13.1aCisco Catalyst SD-WAN Manager Release 20.13.1 and, and you have a Cellular or Dialer interface as the tunnel's source interface, the following workaround must be implemented.                                                                |
|                         | If you use a cellular interface as a tunnel source interface, you<br>must modify your existing tunnel source interface configuration<br>with the following configuration:                                                                                                    |
|                         | interface <interface name=""><br/>no tunnel route-via <interface> mandatory</interface></interface>                                                                                                    |
|                         | Use the CLI add-on feature template to modify the tunnel configuration on the device. For more information on how to use a CLI add-on feature template, see , Create a CLI Add-On Feature Template.                                                                                                    |
|                         | After you have modified the tunnel configuration, select the device<br>template for which you want to apply the CLI add-on feature<br>template, and push the configuration to the devices. For more<br>information about attaching a device template to one or more<br>devices, see Attach Template to Devices |
|                         | <b>Note</b> A SIG tunnel will be created for cellular interfaces only if a global VRF has only one transport interface. A SIG tunnel is not be created if a global VRF has multiple transport interfaces.                                                                                                    |
| Data-Center             | For a primary data center, click <b>Primary</b> , or for a secondary data center, click <b>Secondary</b> . Tunnels to the primary data center serve as active tunnels, and tunnels to the secondary data center serve as back-up tunnels.                                                                      |

| Field            | Description                                                                                                    |
|------------------|----------------------------------------------------------------------------------------------------|
| Source Public IP | Minimum supported releases: Cisco IOS XE Release 17.9.1a and Cisco vManage Release 20.9.1                                                                                                    |
|                  | Public IP address of the tunnel source interface that is required to create the GRE tunnel to Zscaler.                                                                                                    |
|                  | Default: Auto.                                                                                                    |
|                  | We recommend that you use the default configuration. With the default configuration, the Cisco IOS XE Catalyst SD-WAN device finds the public IP address assigned to the tunnel source interface using a DNS query. If the DNS query fails, the device notifies Cisco SD-WAN Manager of the failure. Enter the public IP address only if the DNS query fails. |

### d. (Optional) Under Advanced Options, configure the following:

### Table 7: General

| Field                        | Description                                                                                                    |
|------------------------------|----------------------------------------------------------------------------------------------------|
| Shutdown                     | Click <b>No</b> to enable the interface; click <b>Yes</b> to disable.                                                                                                    |
|                              | Default: No.                                                                                                    |
| Track this interface for SIG | Enable or disable tracker for the tunnel. By default, Cisco<br>SD-WAN Manager enables a tracker for automatic tunnels.                                                                               |
|                              | Default: On.                                                                                                    |
| IP MTU                       | Specify the maximum MTU size of packets on the interface.                                                                                                    |
|                              | <b>Range</b> : 576 to 2000 bytes                                                                                                    |
|                              | Default: 1400 bytes                                                                                                    |
| TCP MSS                      | Specify the maximum segment size (MSS) of TPC SYN packets.<br>By default, the MSS is dynamically adjusted based on the<br>interface or tunnel MTU such that TCP SYN packets are never<br>fragmented. |
|                              | <b>Range</b> : 500 to 1460 bytes                                                                                                    |
|                              | Default: None                                                                                                    |
| DPD Interval                 | Specify the interval for IKE to send Hello packets on the connection.                                                                                                    |
|                              | Range: 10 to 3600 seconds                                                                                                    |
|                              | Default: 10                                                                                                    |

| Field       | Description                                                                                                    |
|-------------|----------------------------------------------------------------------------------------------------|
| DPD Retries | Specify the number of seconds between DPD retry messages if the DPD retry message is missed by the peer.                                                                                                    |
|             | Once 1 DPD message is missed by the peer, the router moves to<br>a more aggressive state and sends the DPD retry message at the<br>faster retry interval, which is the number of seconds between<br>DPD retries if the DPD message is missed by the peer. The default<br>DPD retry message is sent every 2 seconds. Five aggressive DPD<br>retry messages can be missed before the tunnel is marked as down.<br><b>Range</b> : 2 to 60 seconds |
|             | Default: 3                                                                                                    |

### Table 8: IKE

| Field Name               | Description                                                                          |
|--------------------------|--------------------------------------------------------------------------------------|
| IKE Rekey Interval       | Specify the interval for refreshing IKE keys.                                        |
|                          | Range: 300 to 1209600 seconds (1 hour to 14 days)                                    |
|                          | Default: 14400 seconds                                                               |
| IKE Cipher Suite         | Specify the type of authentication and encryption to use during IKE key exchange.    |
|                          | Choose one of the following:                                                         |
|                          | • AES 256 CBC SHA1                                                                   |
|                          | • AES 256 CBC SHA2                                                                   |
|                          | • AES 128 CBC SHA1                                                                   |
|                          | • AES 128 CBC SHA2                                                                   |
|                          | Default: AES 256 CBC SHA1                                                            |
| IKE Diffie-Hellman Group | Specify the Diffie-Hellman group to use in IKE key exchange, whether IKEv1 or IKEv2. |
|                          | • 2 1024-bit modulus                                                                 |
|                          | • 14 2048-bit modulus                                                                |
|                          | • 15 3072-bit modulus                                                                |
|                          | • 16 4096-bit modulus                                                                |
|                          | Default: 14 2048-bit modulus                                                         |

### Table 9: IPSEC

| Field                   | Description                                                           |
|-------------------------|-----------------------------------------------------------------------|
| IPsec Rekey Interval    | Specify the interval for refreshing IPSec keys.                       |
|                         | <b>Range</b> : 300 to 1209600 seconds (1 hour to 14 days)             |
|                         | Default: 3600 seconds                                                 |
| IPsec Replay Window     | Specify the replay window size for the IPsec tunnel.                  |
|                         | <b>Options</b> : 64, 128, 256, 512, 1024, 2048, 4096.                 |
|                         | Default: 512                                                          |
| IPsec Cipher Suite      | Specify the authentication and encryption to use on the IPsec tunnel. |
|                         | Options:                                                              |
|                         | • AES 256 CBC SHA1                                                    |
|                         | • AES 256 CBC SHA 384                                                 |
|                         | • AES 256 CBC SHA 256                                                 |
|                         | • AES 256 CBC SHA 512                                                 |
|                         | • AES 256 GCM                                                         |
|                         | • NULL SHA1                                                           |
|                         | • NULL SHA 384                                                        |
|                         | • NULL SHA 256                                                        |
|                         | • NULL SHA 512                                                        |
|                         | Default: AES 256 GCM                                                  |
| Perfect Forward Secrecy | • Specify the PFS settings to use on the IPsec tunnel.                |
|                         | • Choose one of the following Diffie-Hellman prime modulus groups:    |
|                         | • Group-2 1024-bit modulus                                            |
|                         | • Group-14 2048-bit modulus                                           |
|                         | • Group-15 3072-bit modulus                                           |
|                         | • Group-16 4096-bit modulus                                           |
|                         | • None: disable PFS.                                                  |
|                         | Default: None                                                         |

- e. Click Add.
- f. To create more tunnels, repeat sub-step b to sub-step e.

I

**11.** To designate active and back-up tunnels and distribute traffic among tunnels, configure the following in the **High Availability** section:

| Field         | Description                                                                                                    |
|---------------|----------------------------------------------------------------------------------------------------|
| Active        | Choose a tunnel that connects to the primary data center.                                                                                                    |
| Active Weight | Enter a weight (weight range 1 to 255) for load balancing.                                                                                                    |
|               | Load balancing helps in distributing traffic over multiple tunnels<br>and this helps increase the network bandwidth. If you enter the same<br>weights, you can achieve ECMP load balancing across the tunnels.<br>However, if you enter a higher weight for a tunnel, that tunnel has<br>higher priority for traffic flow. |
|               | For example, if you set up two active tunnels, where the first tunnel<br>is configured with a weight of 10, and the second tunnel with weight<br>configured as 20, then the traffic is load-balanced between the<br>tunnels in a 10:20 ratio.                                                                              |
| Backup        | To designate a back-up tunnel, choose a tunnel that connects to the secondary data center.<br>To omit designating a back-up tunnel, choose <b>None</b> .                                                                                                    |
| Backun Weight | Enter a weight (weight range 1 to 255) for load balancing                                                                                                    |
| Duckup Weight | Load balancing helps in distributing traffic over multiple tunnels<br>and this helps increase the network bandwidth. If you enter the same<br>weights, you can achieve ECMP load balancing across the tunnels.<br>However, if you enter a higher weight for a tunnel, that tunnel has<br>higher priority for traffic flow. |
|               | For example, if you set up two back-up tunnels, where the first<br>tunnel is configured with a weight of 10, and the second tunnel with<br>weight configured as 20, then the traffic is load-balanced between<br>the tunnels in a 10:20 ratio.                                                                             |

12. (Optional) Modify the default configuration in the Advanced Settings section:

#### Table 11: Umbrella

| Field                             | Description                                                                                                    |
|-----------------------------------|----------------------------------------------------------------------------------------------------|
| Umbrella Primary Data-Center      | Cisco SD-WAN Manager automatically selects the primary data<br>center closest to the WAN edge device. If you wish to route traffic<br>to a specific Cisco Umbrella data center, choose the data center from<br>the drop-down list.   |
| Umbrella Secondary<br>Data-Center | Cisco SD-WAN Manager automatically selects the secondary data<br>center closest to the WAN edge device. If you wish to route traffic<br>to a specific Cisco Umbrella data center, choose the data center from<br>the drop-down list. |

#### Table 12: Zscaler

| Field                 | Description                                                                                                    |
|-----------------------|----------------------------------------------------------------------------------------------------|
| Primary Data-Center   | Automatic IPSec tunnels: Cisco SD-WAN Manager automatically selects the primary data center closest to the WAN edge device. If you wish to route traffic to a specific Zscaler data center, choose the data center from the drop-down list.                                                                                                    |
|                       | Automatic GRE tunnels (Minimum supported releases: Cisco IOS XE Release 17.9.1a and Cisco vManage Release 20.9.1): Cisco SD-WAN Manager automatically selects the primary data center closest to the WAN edge device. If you wish to route traffic to specific Zscaler data center, ensure that you choose a Zscaler data center that is recommended by Zscaler based on geographical proximity to the device. Obtain the recommend list of Zscaler data centers through a GET API request for /vips/recommendedList. In the API request, specify the public IP of your device as the value of the sourceIp query parameter.   |
|                       | For more information on /vips/recommendedList, see ZIA API<br>Developer & Reference Guide.                                                                                                    |
|                       | If you choose a data center that is not in the recommended list, the Cisco IOS XE Catalyst SD-WAN device reverts to the automatically selected data center.                                                                                                    |
| Secondary Data-Center | Automatic IPSec tunnels: Cisco SD-WAN Manager automatically<br>selects the secondary data center closest to the WAN edge device.<br>If you wish to route traffic to a specific Zscaler data center, choose<br>the data center from the drop-down list.                                                                                                    |
|                       | Automatic GRE tunnels (Minimum supported releases: Cisco IOS XE Release 17.9.1a and Cisco vManage Release 20.9.1): Cisco SD-WAN Manager automatically selects the secondary data center closest to the WAN edge device. If you wish to route traffic to specific Zscaler data center, ensure that you choose a Zscaler data center that is recommended by Zscaler based on geographical proximity to the device. Obtain the recommend list of Zscaler data centers through a GET API request for /vips/recommendedList. In the API request, specify the public IP of your device as the value of the sourceIp query parameter. |
|                       | For more information on /vips/recommendedList, see ZIA API<br>Developer & Reference Guide.                                                                                                    |
|                       | If you choose a data center that is not in the recommended list, the Cisco IOS XE Catalyst SD-WAN device reverts to the automatically selected data center.                                                                                                    |

| Field                                   | Description                                                                                                    |
|-----------------------------------------|----------------------------------------------------------------------------------------------------|
| Zscaler Location Name                   | Minimum supported releases: Cisco IOS XE Release 17.9.1a and Cisco vManage Release 20.9.1                           |
|                                         | (Optional) Enter the name of a location that is configured on the ZIA Admin Portal.                                 |
|                                         | If you do not enter a location name, the Zscaler service detects the location based on the received traffic.        |
|                                         | For more information about locations, see ZIA Help > Traffic<br>Forwarding > Location Management > About Locations. |
| Authentication Required                 | See ZIA Help > Traffic Forwarding > Location Management > Configuring Locations.                                    |
|                                         | Default: Off                                                                                                    |
| XFF Forwarding                          | See ZIA Help > Traffic Forwarding > Location Management > Configuring Locations.                                    |
|                                         | Default: Off                                                                                                    |
| Enable Firewall                         | See ZIA Help > Traffic Forwarding > Location Management > Configuring Locations.                                    |
|                                         | Default: Off                                                                                                    |
| Enable IPS Control                      | See ZIA Help > Traffic Forwarding > Location Management > Configuring Locations.                                    |
|                                         | Default: Off                                                                                                    |
| Enable Caution                          | See ZIA Help > Traffic Forwarding > Location Management > Configuring Locations.                                    |
|                                         | Default: Off                                                                                                    |
| Enable Surrogate IP                     | See ZIA Help > Traffic Forwarding > Location Management > Configuring Locations.                                    |
|                                         | Default: Off                                                                                                    |
| Display Time Unit                       | See ZIA Help > Traffic Forwarding > Location Management > Configuring Locations.                                    |
|                                         | Default: Minute                                                                                                    |
| Idle Time to Disassociation             | See ZIA Help > Traffic Forwarding > Location Management > Configuring Locations.                                    |
|                                         | Default: 0                                                                                                    |
| Enforce Surrogate IP for known browsers | See ZIA Help > Traffic Forwarding > Location Management > Configuring Locations.                                    |
|                                         | Default: Off                                                                                                    |

| Field                                   | Description                                                                                               |
|-----------------------------------------|----------------------------------------------------------------------------------------------------|
| Refresh Time Unit                       | See ZIA Help > Traffic Forwarding > Location Management > Configuring Locations.                          |
|                                         | Default: Minute                                                                                           |
| Refresh Time                            | See ZIA Help > Traffic Forwarding > Location Management ><br>Configuring Locations.<br>Default: 0         |
| Enable AUP                              | See ZIA Help > Traffic Forwarding > Location Management ><br>Configuring Locations.<br>Default: Off       |
| First Time AUP Block Internet<br>Access | See ZIA Help > Traffic Forwarding > Location Management ><br>Configuring Locations.<br>Default: Off       |
| Force SSL Inspection                    | See ZIA Help > Traffic Forwarding > Location Management ><br>Configuring Locations.<br>Default: Off       |
| AUP Frequency                           | See ZIA Help > Traffic Forwarding > Location Management ><br>Configuring Locations.<br><b>Default</b> : 0 |

13. Click Save.

### Create Automatic Tunnels to Cisco Umbrella or Zscaler Using Policy Groups

Minimum supported releases: Cisco IOS XE Catalyst SD-WAN Release 17.12.1a and Cisco Catalyst SD-WAN Manager Release 20.12.1

You can create automatic tunnels to Cisco Umbrella or Zscaler using **Configuration > Policy Groups > Secure Internet Gateway**. For more information see, Configure a Secure Internet Gateway.

### **Configure Automatic Tunnels Using a CLI Add-On Template**

We recommend the use of feature templates to configure automatic tunnels.

### Configure a Tracker Using a CLI Add-On Template

For more information about using CLI add-on templates, see CLI Add-On Feature Templates.

### **Before You Begin**

- A default tracker is available if the tunnel is created in Cisco Umbrella or Zscaler. You do not have to configure an endpoint tracker in this scenario.
- You can configure more than one endpoint tracker using the same CLI Add-On template.

Note By default, CLI templates execute commands in global config mode. 1. Configure the tracker name. endpoint-tracker tracker name 2. Configure the endpoint tracker using an API URL. endpoint-api-url url-address 3. Set an interval to determine the period between tracker probes. interval interval-value **4.** Set a multiplier value. multiplier multiplier-value 5. Configure the tracker type. tracker-type interface The following is a sample configuration example for configuring a tracker: endpoint-tracker netflix endpoint-api-url http://www.netflix.com interval 20 multiplier 1 tracker-type interface endpoint-tracker youtube endpoint-api-url http://www.youtube.com interval 20 multiplier 1 tracker-type interface

### **Configure a Tunnel Using CLI Add-On Template**

Note By default, CLI templates execute commands in global config mode.

**1.** Enter the tunnel interface mode.

interface Tunnel interface-number

- 2. Configure an IP unnumbered interface.
  - ip unnumbered source-interface-name
- 3. Configure the endpoint tracker for tracking the status of an endpoint.

endpoint-tracker tracker-name

**4.** Configure the SLA profile for the tunnel interface.

endpoint-tracker-sla-profile profile-name

- Set the source address for the tunnel interface.
   tunnel source source-interface-name
- Set the destination address for the tunnel interface.
   tunnel destination interface-ip-address
- 7. Specify the outgoing interface type for the tunnel transport.

tunnel route-via interface-type mandatory

8. Enable path MTU discovery on the tunnel interface.

tunnel path-mtu-discovery

9. Configure tunnel vrf multiplexing.

This configuration allows multiple service VPNs to use the tunnel.

```
tunnel vrf multiplexing
```

The following is a sample configuration example for configuring the tunnel:

interface Tunnel601

```
ip unnumbered GigabitEthernet1
endpoint-tracker youtube
endpoint-tracker-sla-profile sla_mod
tunnel source GigabitEthernet1
tunnel destination 10.1.17.14
tunnel route-via GigabitEthernet1 mandatory
tunnel path-mtu-discovery
tunnel vrf multiplexing
```

### Configure an Endpoint Tracker SLA Profile for Layer 7 Health Check, Using a CLI Add-On Template

Note By default, CLI templates execute commands in global config mode.

- Configure an SLA profile name.
   endpoint-tracker-sla-profile profile-name
- Set the packet loss value as a percentage.
   The value can range from 0-100, with 10 being the default value.

loss value

3. Set the latency value as milliseconds.

The value can range from 1-10000, with 300 being the default value.

latency value

4. Set the jitter value as milliseconds.

The value can range from 1-10000, with 20 being the default value.

jitter value

- 5. Set the SLA mode. You can choose one of the following modes:
  - Aggressive
  - Moderate
  - Conservative

sla-mode mode

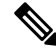

Note

te When SLA profile is configured in a manual tracker, the threshold from the endpoint tracker is used as the timeout value for HTTP probes.

The following is a sample configuration example for configuring an endpoint-tracker SLA profile with an aggressive sla-mode:

```
endpoint-tracker-sla-profile sla_agg
loss 10
latency 300
jitter 80
sla-mode aggressive
```

### Configure a Service Route for SIG Using a CLI Add-On Template

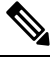

Note By default, CLI templates execute commands in global config mode.

Configure a service route to the SIG Tunnel.

ip sdwan route vrf vrf-range service sig

The following is a sample configuration for configuring a service route for SIG:

ip sdwan route vrf 1 0.0.0.0/0 service sig

### **Configure High Availability Using a CLI Add-On Template**

Note By default, CLI templates execute commands in global config mode.

**1.** Enter the HA pair mode.

sdwan service sig vrf global ha-pairs

2. Define two tunnel interfaces for a high availability configuration.

```
interface-pair active-tunnel[active-interface-weight active-weight ]
backup-tunnel [backup-interface-weight backup-weight ]
```

3. Enter tunnel interface mode for the active tunnel.

interface active-tunnel

4. Configure the tunnel options for the active tunnel.

tunnel-options tunnel-set secure-internet-gateway-other source-interface
interface-name

5. Enter tunnel interface mode for the backup tunnel.

interface backup-tunnel

6. Exit tunnel interface mode.

exit

7. Configure the tunnel options for the backup tunnel.

tunnel-options tunnel-set secure-internet-gateway-other source-interface
interface-name

8. Exit tunnel interface mode.

exit

The following is a sample configuration for configuring high availability:

```
sdwan
service sig vrf global
ha-pairs
interface-pair Tunnel601 active-interface-weight 1 Tunnel602 backup-interface-weight 1
interface Tunnel601
tunnel-options tunnel-set secure-internet-gateway-other source-interface GigabitEthernet1
exit
interface Tunnel602
tunnel-options tunnel-set secure-internet-gateway-other source-interface GigabitEthernet2
exit
```

### Create Manual Tunnels Using Cisco SIG Feature Template

From Cisco IOS XE Release 17.4.1 and Cisco vManage Release 20.4.1, all SIG related workflows for automatic and manual tunnels have been consolidated into the Cisco SIG template. If you are using Cisco IOS XE Release 17.4.1 and Cisco vManage Release 20.4.1, or later, use the Cisco SIG template to configure GRE or IPSec tunnels to a third-party SIG, or GRE tunnels to a Zscaler SIG.

For a software release earlier than Cisco IOS XE Release 17.4.1, Cisco vManage Release 20.4.1, see *Configuring a GRE Tunnel or IPsec Tunnel from Cisco SD-WAN Manager*.

Layer 7 Health Check: The option to create trackers and monitor the health of manually created tunnels is available from Cisco IOS XE Release 17.8.1a, Cisco vManage Relase 20.8.1. In earlier releases, the Layer 7 Health Check feature is only available if you use VPN Interface GRE/IPSEC templates, and not with Cisco SIG templates.

- 1. From the Cisco SD-WAN Manager menu, choose Configuration > Templates.
- 2. Click Feature Templates.

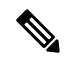

Note In Cisco vManage Release 20.7.x and earlier releases, Feature Templates is called Feature.

- 3. Click Add Template.
- 4. Choose the device for which you are creating the template.
- 5. Under VPN, click Cisco Secure Internet Gateway (SIG).
- 6. In the **Template Name** field, enter a name for the feature template.

This field is mandatory and can contain only uppercase and lowercase letters, the digits 0 to 9, hyphens (-), and underscores (). It cannot contain spaces or any other characters.

- 7. In the **Description** field, enter a description for the feature template.
- **8.** (Optional) To create one or more trackers to monitor tunnel health, do the following in the Tracker section:

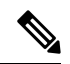

**Note** The option to create trackers and monitor tunnel health is available from Cisco IOS XE Release 17.8.1a, Cisco vManage Relase 20.8.1.

- a. Source IP Address: Enter a source IP address for the probe packets.
- b. Click New Tracker.
- **c.** Configure the following:

| Field | Description                                                                      |
|-------|----------------------------------------------------------------------------------|
| Name  | Enter a name for the tracker. The name can be up to 128 alphanumeric characters. |

| Field               | Description                                                                                                   |
|---------------------|----------------------------------------------------------------------------------------------------|
| Threshold           | Enter the wait time for the probe to return a response before declaring that the configured endpoint is down. |
|                     | Range: 100 to 1000 milliseconds                                                                               |
|                     | Default: 300 milliseconds                                                                                     |
| Interval            | Enter the time interval between probes to determine the status of the configured endpoint.                    |
|                     | Range: 20 to 600 seconds                                                                                      |
|                     | <b>Default</b> : 60 seconds                                                                                   |
| Multiplier          | Enter the number of times to resend probes before determining that a tunnel is down.                          |
|                     | <b>Range</b> : 1 to 10                                                                                        |
|                     | <b>Default</b> : 3                                                                                            |
| API url of endpoint | Specify the API URL for the SIG endpoint of the tunnel.                                                       |
|                     | <b>Note</b> Both HTTP and HTTPS API URLs are supported.                                                       |
|                     | SIG tunnel tracker configuration only supports HTTP even though the HTTPS option is available.                |
|                     |                                                                                                    |

- d. Click Add.
- e. To add more trackers, repeat sub-step b to sub-step d.
- 9. To create tunnels, do the following in the **Configuration** section:
  - a. SIG Provider: Click Generic.

Cisco vManage Release 20.4.x and earlier: Click Third Party.

- b. Click Add Tunnel.
- c. Under Basic Settings, configure the following:

| Field                 | Description                                                                                                    |
|-----------------------|----------------------------------------------------------------------------------------------------|
| Tunnel Type           | Based on the type of tunnel you wish to create, click <b>ipsec</b> or <b>gre</b> .                                                                                                    |
| Interface Name (0255) | Enter the interface name.                                                                                                    |
|                       | <b>Note</b> If you have attached the Cisco VPN Interface IPSec feature template or the Cisco VPN Interface GRE feature template to the same device, ensure that the interface number you enter is different from what you have entered in the IPSec or GRE templates. |
| Description           | (Optional) Enter a description for the interface.                                                                                                    |

| Field                                 | Description                                                                                                    |
|---------------------------------------|----------------------------------------------------------------------------------------------------|
| Source Type                           | Click INTERFACE.                                                                                                    |
|                                       | Cisco IOS XE Catalyst SD-WAN devices, <b>INTERFACE</b> is the only supported <b>Source Type</b> .                                                                                                    |
| Tracker                               | (Optional) Choose a tracker to monitor tunnel health.                                                                                                    |
|                                       | <b>Note</b> From Cisco IOS XE Release 17.8.1a and Cisco vManage Relase 20.8.1, you can create trackers to monitor tunnel health.                                                                                                    |
| Track this interface for SIG          | Enable or disable tracker for the tunnel. By default, Cisco<br>SD-WAN Manager enables a tracker for automatic tunnels.                                                                                                    |
|                                       | Default: On.                                                                                                    |
| Tunnel Source Interface               | Enter the name of the source interface of the tunnel. This interface should be the egress interface and is typically the internet-facing interface.                                                                                                    |
|                                       | For releases before Cisco IOS XE Catalyst SD-WAN Release 17.13.1a and Cisco Catalyst SD-WAN Manager Release 20.13.1, and you have a Cellular or Dialer interface as the tunnel's source interface, the following workaround must be implemented.                                                               |
|                                       | If you use a cellular interface as a tunnel source interface, you must modify your existing tunnel source interface configuration with the following configuration:                                                                                                    |
|                                       | interface <interface name=""><br/>no tunnel route-via <interface> mandatory</interface></interface>                                                                                                    |
|                                       | Use the CLI add-on feature template to modify the tunnel configuration on the device. For more information on how to use a CLI add-on feature template, see , Create a CLI Add-On Feature Template.                                                                                                    |
|                                       | After you have modified the tunnel configuration, select the device<br>template for which you want to apply the CLI add-on feature<br>template, and push the configuration to the devices. For more<br>information about attaching a device template to one or more<br>devices, see Attach Template to Devices |
|                                       | <b>Note</b> A SIG tunnel will be created for cellular interfaces only if a global VRF has only one transport interface. A SIG tunnel is not be created if a global VRF has multiple transport interfaces.                                                                                                    |
| Tunnel Destination IP<br>Address/FQDN | Enter the IP address of the SIG provider endpoint.                                                                                                    |
| Preshared Key                         | This field is displayed only if you choose <b>ipsec</b> as the <b>Tunnel Type</b> .                                                                                                    |
|                                       | Enter the password to use with the preshared key.                                                                                                    |

d. (Optional) Under Advanced Options, configure the following:

### Table 13: (Tunnel Type: gre) General

| Field    | Description                                                                                                    |
|----------|----------------------------------------------------------------------------------------------------|
| Shutdown | Click <b>No</b> to enable the interface; click <b>Yes</b> to disable.                                                                                                    |
|          | Default: No.                                                                                                    |
| IP MTU   | Specify the maximum MTU size of packets on the interface.                                                                                                    |
|          | Range: 576 to 2000 bytes                                                                                                    |
|          | Default: 1400 bytes                                                                                                    |
| TCP MSS  | Specify the maximum segment size (MSS) of TPC SYN packets.<br>By default, the MSS is dynamically adjusted based on the<br>interface or tunnel MTU such that TCP SYN packets are never<br>fragmented. |
|          | <b>Range</b> : 500 to 1460 bytes                                                                                                    |
|          | Default: None                                                                                                    |

#### Table 14: (Tunnel Type: ipsec) General

| Field        | Description                                                                                                    |
|--------------|----------------------------------------------------------------------------------------------------|
| Shutdown     | Click <b>No</b> to enable the interface; click <b>Yes</b> to disable.                                                                                                    |
|              | <b>Default</b> : No.                                                                                                    |
| IP MTU       | Specify the maximum MTU size of packets on the interface.                                                                                                    |
|              | <b>Range</b> : 576 to 2000 bytes                                                                                                    |
|              | <b>Default</b> : 1400 bytes                                                                                                    |
| TCP MSS      | Specify the maximum segment size (MSS) of TPC SYN packets.<br>By default, the MSS is dynamically adjusted based on the<br>interface or tunnel MTU such that TCP SYN packets are never<br>fragmented. |
|              | <b>Range</b> : 500 to 1460 bytes                                                                                                    |
|              | Default: None                                                                                                    |
| DPD Interval | Specify the interval for IKE to send Hello packets on the connection.                                                                                                    |
|              | Range: 0 to 65535 seconds                                                                                                    |
|              | Default: 10                                                                                                    |

| Field       | Description                                                                                                    |
|-------------|----------------------------------------------------------------------------------------------------|
| DPD Retries | Specify how many unacknowledged packets to send before declaring an IKE peer to be dead and then removing the tunnel to the peer. |
|             | <b>Range</b> : 0 to 255                                                                                                    |
|             | Default:3                                                                                                    |

Table 15: (Tunnel Type: ipsec) IKE

| Field                     | Description                                                                          |
|---------------------------|--------------------------------------------------------------------------------------|
| IKE Rekey Interval        | Specify the interval for refreshing IKE keys                                         |
|                           | <b>Range:</b> 300 to 1209600 seconds (1 hour to 14 days)                             |
|                           | Default: 14400 seconds                                                               |
| IKE Cipher Suite          | Specify the type of authentication and encryption to use during IKE key exchange.    |
|                           | Choose one of the following:                                                         |
|                           | • AES 256 CBC SHA1                                                                   |
|                           | • AES 256 CBC SHA2                                                                   |
|                           | • AES 128 CBC SHA1                                                                   |
|                           | • AES 128 CBC SHA2                                                                   |
|                           | Default: AES 256 CBC SHA1                                                            |
| IKE Diffie-Hellman Group  | Specify the Diffie-Hellman group to use in IKE key exchange, whether IKEv1 or IKEv2. |
|                           | Choose one of the following:                                                         |
|                           | • 2 1024-bit modulus                                                                 |
|                           | • 14 2048-bit modulus                                                                |
|                           | • 15 3072-bit modulus                                                                |
|                           | • 16 4096-bit modulus                                                                |
|                           | Default: 16 4096-bit modulus                                                         |
| IKE ID for Local Endpoint | If the remote IKE peer requires a local end point identifier, specify the same.      |
|                           | Range: 1 to 64 characters                                                            |
|                           | Default: Tunnel's source IP address                                                  |

| Field                      | Description                                                                      |
|----------------------------|----------------------------------------------------------------------------------|
| IKE ID for Remote Endpoint | If the remote IKE peer requires a remote end point identifier, specify the same. |
|                            | Range: 1 to 64 characters                                                        |
|                            | Default: Tunnel's destination IP address                                         |

Table 16: (Tunnel Type: ipsec) IPSEC

| Field                | Description                                                           |
|----------------------|-----------------------------------------------------------------------|
| IPsec Rekey Interval | Specify the interval for refreshing IPSec keys.                       |
|                      | Range: 300 to 1209600 seconds (1 hour to 14 days)                     |
|                      | Default: 3600 seconds                                                 |
| IPsec Replay Window  | Specify the replay window size for the IPsec tunnel.                  |
|                      | <b>Options</b> : 64, 128, 256, 512, 1024, 2048, 4096.                 |
|                      | Default: 512                                                          |
| IPsec Cipher Suite   | Specify the authentication and encryption to use on the IPsec tunnel. |
|                      | Choose one of the following:                                          |
|                      | • AES 256 CBC SHA1                                                    |
|                      | • AES 256 CBC SHA 384                                                 |
|                      | • AES 256 CBC SHA 256                                                 |
|                      | • AES 256 CBC SHA 512                                                 |
|                      | • AES 256 GCM                                                         |
|                      | • NULL SHA 384                                                        |
|                      | • NULL SHA 256                                                        |
|                      | • NULL SHA 512                                                        |
|                      | Default: NULL SHA 512                                                 |
| Field                   | Description                                                      |
|-------------------------|------------------------------------------------------------------|
| Perfect Forward Secrecy | Specify the PFS settings to use on the IPsec tunnel.             |
|                         | Choose one of the following Diffie-Hellman prime modulus groups: |
|                         | • Group-2 1024-bit modulus                                       |
|                         | • Group-14 2048-bit modulus                                      |
|                         | • Group-15 3072-bit modulus                                      |
|                         | • Group-16 4096-bit modulus                                      |
|                         | • None: disable PFS.                                             |
|                         | Default: Group-16 4096-bit modulus                               |

- e. Click Add.
- f. To create more tunnels, repeat sub-step b to sub-step e.
- **10.** To designate active and back-up tunnels and distribute traffic among tunnels, configure the following in the **High Availability** section:

Table 17: High Availability

| Field         | Description                                                                                                    |
|---------------|----------------------------------------------------------------------------------------------------|
| Active        | Choose a tunnel that connects to the primary data center.                                                                                                    |
| Active Weight | Enter a weight (weight range 1 to 255) for load balancing.                                                                                                    |
|               | Load balancing helps in distributing traffic over multiple tunnels<br>and this helps increase the network bandwidth. If you enter the same<br>weights, you can achieve ECMP load balancing across the tunnels.<br>However, if you enter a higher weight for a tunnel, that tunnel has<br>higher priority for traffic flow. |
|               | For example, if you set up two active tunnels, where the first tunnel<br>is configured with a weight of 10, and the second tunnel with weight<br>configured as 20, then the traffic is load-balanced between the<br>tunnels in a 10:20 ratio.                                                                              |
| Backup        | To designate a back-up tunnel, choose a tunnel that connects to the secondary data center.                                                                                                    |
|               | To omit designating a back-up tunnel, choose <b>None</b> .                                                                                                    |

| Field         | Description                                                                                                    |
|---------------|----------------------------------------------------------------------------------------------------|
| Backup Weight | Enter a weight (weight range 1 to 255) for load balancing.                                                                                                    |
|               | Load balancing helps in distributing traffic over multiple tunnels<br>and this helps increase the network bandwidth. If you enter the same<br>weights, you can achieve ECMP load balancing across the tunnels.<br>However, if you enter a higher weight for a tunnel, that tunnel has<br>higher priority for traffic flow. |
|               | For example, if you set up two back-up tunnels, where the first<br>tunnel is configured with a weight of 10, and the second tunnel with<br>weight configured as 20, then the traffic is load-balanced between<br>the tunnels in a 10:20 ratio.                                                                             |

11. Click Save.

# **Redirect Traffic to a SIG**

You can redirect traffic to a SIG in two ways:

- Using Data Policy. For more information, see Action Parameters in the Policies Configuration Guide.
- Using the Service route to SIG. For more information, see Modify Service VPN Template, on page 38

### **Modify Service VPN Template**

To ensure that the device connects to the SIG, you must modify the Cisco VPN template to include a service route to the SIG.

- 1. From the Cisco SD-WAN Manager menu, choose Configuration > Templates.
- 2. Click Feature Templates.

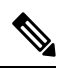

**Note** In Cisco vManage Release 20.7.1 and earlier releases, **Feature Templates** is called **Feature**.

- 3. For the Cisco VPN template of the device, click Edit.
- 4. Click IPv4 Route.
- 5. Click the delete icon on any existing IPv4 route to the internet.
- 6. Click Service Route.
- 7. Click New Service Route.
- 8. Enter a Prefix (for example, 10.0.0/8).
- 9. For the service route, ensure that **SIG** is chosen.
- 10. Click Add.
- 11. Click Update.

## **Create Device Template**

- 1. From the Cisco SD-WAN Manager menu, choose Configuration > Templates.
- 2. Click Device Templates.

Note In Cisco vManage Release 20.7.x and earlier releases, Device Templates is called Device .

- 3. Click Create Template and click From Feature Template.
- 4. From the **Device Model** drop-down list, choose the device model for which you are creating the template.

Cisco SD-WAN Manager displays all the feature templates for that device type. The required feature templates are indicated with an asterisk (\*), and the remaining templates are optional. The factory-default template for each feature is chosen by default.

- 5. From the **Device Role** drop-down list, choose **SDWAN Edge**.
- 6. In the **Template Name** field, enter a name for the device template.

This field is mandatory and can contain only uppercase and lowercase letters, the digits 0 through 9, hyphens (-), and underscores (\_). It cannot contain spaces or any other characters.

7. In the **Description** field, enter a description for the device template.

This field is mandatory, and it can contain any characters and spaces.

- 8. Click Transport & Management VPN.
- 9. In the Transport & Management VPN section, under Additional Cisco VPN 0 Templates, click Cisco Secure Internet Gateway.
- **10.** From the **Cisco Secure Internet Gateway** drop-down list, choose the Cisco SIG feature template that you created earlier.
- 11. Click Additional Templates.
- 12. In the Additional Templates section,
  - **a.** Automatic tunneling:

(Cisco vManage Release 20.8.x and earlier) From the **Cisco SIG Credentials** drop-down list, choose the relevant Cisco SIG Credentials feature template.

(From Cisco vManage Release 20.9.1) Cisco SD-WAN Manager automatically chooses the applicable global Cisco SIG Credentials feature template based on the Cisco SIG feature template configuration.

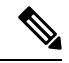

**Note** If there are any changes to the SIG credentials, for these changes to take effect, you must first remove the SIG feature template from the device template and push the device template. Thereafter, re-attach the SIG feature template and then push the template to the device. For information on pushing the device template, see Attach the SIG Template to Devices.

b. Manual tunneling: No need to attach a Cisco SIG Credentials template.

13. Click Create.

The new configuration template is displayed in the **Device Template** table. The **Feature Templates** column shows the number of feature templates that are included in the device template, and the **Type** column shows **Feature** to indicate that the device template was created from a collection of feature templates.

# **Attach Template to Devices**

To attach one or more devices to the device template:

- 1. From the Cisco SD-WAN Manager menu, choose **Configuration** > **Templates**.
- 2. Click Device Templates, and choose the template that you created.

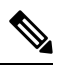

**Note** In Cisco vManage Release 20.7.1 and earlier releases, **Device Templates** is called **Device**.

3. For the desired template, click ... and click Attach Devices.

The Attach Devices dialog box displays.

- 4. In the Available Devices column, choose a group and search for one or more devices, choose a device from the list, or click Select All.
- 5. Click the arrow pointing right to move the device to the Selected Devices column.
- 6. Click Attach.
- 7. If the template contains variables, enter the missing variable values for each device in one of the following ways:
  - Enter the values manually for each device either in the table column or by clicking ... in the row and clicking **Edit Device Template**. When you are using optional rows, if you do not want to include the parameter for the specific device, do not specify a value.
  - Click **Import File** to upload a CSV file that lists all the variables and defines each variable value for each device.
- 8. Click Update.

# **Configure Source-Only Load Sharing**

Minimum supported releases: Cisco IOS XE Release 17.8.1a and Cisco vManage Release 20.8.1.

### **Create CLI Add-On Template**

- 1. From the Cisco SD-WAN Manager menu, choose **Configuration** > **Templates**.
- 2. Click Feature Templates.
- 3. Click Add Template.
- **4.** Under **Select Devices**, choose the devices for which you are creating the template.

- 5. Under Select Template, scroll down to the OTHER TEMPLATES section.
- 6. Click CLI Add-On Template.
- 7. **Template Name**: Enter a name for the feature template. This field is mandatory and can contain only uppercase and lowercase letters, the digits 0 through 9, hyphens (-), and underscores (\_). It cannot contain spaces or any other characters.
- **8. Description**: Enter a description for the device template.

This field is mandatory, and it can contain any characters and spaces.

- 9. Under CLI CONFIGURATION, enter the following command: ip cef load-sharing algorithm src-only
- 10. Click Save.

### Add CLI Add-On Template to Device Template

- 1. From the Cisco SD-WAN Manager menu, choose Configuration > Templates.
- 2. Click Device Templates.
- 3. Find the device template to which you wish to add the CLI add-on feature template.
- 4. For the device template, click ... and click Edit.
- 5. Scroll down to Additional Templates.
- 6. From the CLI Add-On Template drop-down list, choose the CLI add-on feature template that you created earlier.
- 7. Click Update.

# **Configuring a GRE Tunnel or IPsec Tunnel from Cisco SD-WAN Manager**

| Table | 18: I | Feature | History |
|-------|-------|---------|---------|
|-------|-------|---------|---------|

| Feature Name                                              | Release Information                             | Description                                                                                                    |
|-----------------------------------------------------------|-------------------------------------------------|----------------------------------------------------------------------------------------------------|
| Manual Configuration for GRE<br>Tunnels and IPsec Tunnels | Cisco IOS XE Catalyst<br>SD-WAN Release 17.2.1r | This feature lets you manually configure a<br>GRE tunnel by using the Cisco VPN<br>Interface GRE template or an IPSec tunnel<br>by using the Cisco VPN Interface IPSec<br>template. For example, use this feature to<br>manually configure a tunnel to a SIG. |

**Note** From Cisco IOS XE Release 17.4.1, Cisco vManage Release 20.4.1, all SIG related workflows for Automatic and Manual Tunnels have been consolidated into the SIG template. If you are using Cisco IOS XE Release 17.4.1, Cisco vManage Release 20.4.1, or later, configure GRE or IPSec tunnels to a generic SIG, or GRE tunnels to a Zscaler SIG, using the SIG template.

### Configure a GRE Tunnel from Cisco SD-WAN Manager

This section describes how to manually create a GRE tunnel from Cisco SD-WAN Manager. This procedure lets you configure a GRE tunnel to a third-party vendor.

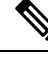

**Note** To configure a GRE tunnel from Cisco SD-WAN Manager, use the SIG Feature Template. For more information, see Create Manual Tunnels Using Cisco SIG Feature Template. The Cisco VPN Interface GRE template is no longer used to configure a tunnel to a SIG.

For releases prior to Cisco vManage Release 20.8.1, use the Cisco VPN Interface GRE template.

- 1. Perform these actions to create a GRE template:
  - a. From the Cisco SD-WAN Manager menu, choose Configuration > Templates.
  - b. Click Feature Templates, and then click Add Template.

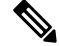

Note In Cisco vManage Release 20.7.1 and earlier releases, Feature Templates is called Feature.

- c. Choose the type of device for which you are creating the template.
- **d.** Choose the Cisco VPN Interface GRE template from the group of VPN templates.
- e. In Basic Configuration, configure parameters as desired and then click Save.
- 2. Perform these actions to create a GRE route:
  - a. Click Feature Templates, and then click Add Template.

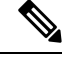

Note In Cisco vManage Release 20.7.1 and earlier releases, Feature Templates is called Feature.

- **b.** Choose the type of device for which you are creating the template.
- **c.** Choose the Cisco VPN template in the group of VPN templates.
- d. Click GRE Route.
- e. Click New GRE Route.
- f. Configure parameters as desired, and then click Add.
- 3. Perform these actions to configure a device template for the GRE interface.
  - a. Click **Device**, and then click ...and click **Edit** for the device template that you want to configure.
  - b. Click Transport & Management VPN.
  - c. From the Additional Cisco VPN 0 Templates list, choose the Cisco VPN Interface GRE template.
  - d. From the Cisco VPN Interface GRE drop-down menu, click Create Template.

e. Configure the templates as desired, and then click Save.

### **Configure an IPsec Tunnel from Cisco SD-WAN Manager**

This section describes how to manually create an IPsec tunnel from Cisco SD-WAN Manager. This procedure lets you configure an IPsec tunnel to a third-party vendor.

**Note** To configure a IPSec tunnel from Cisco SD-WAN Manager, use the SIG Feature Template. For more information, see Create Automatic Tunnels Using Cisco SIG Feature Template. The Cisco VPN Interface IPSec template is no longer used to configure a tunnel to a SIG.

For releases prior to Cisco vManage Release 20.8.1, use the Cisco VPN Interface IPsec template.

- 1. Perform these actions to create an IPsec template:
  - a. From the Cisco SD-WAN Manager menu, choose Configuration > Templates.
  - b. Click Feature Templates, and click Add Template.

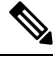

**Note** In Cisco vManage Release 20.7.1 and earlier releases, **Feature Templates** is called **Feature**.

- **c.** Choose the type of device for which you are creating the template.
- d. Choose the Cisco VPN Interface IPsec template from the group of VPN templates.
- e. In Basic Configuration, configure parameters as desired,
- f. In Advanced, specify a name for your Tracker.
- g. Click Save.
- 2. Perform these actions to create an IPSec route:
  - a. Click Feature Templates, and, click Add Template.

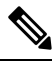

Note In Cisco vManage Release 20.7.1 and earlier releases, Feature Templates is called Feature.

- **b.** Choose the type of device for which you are creating the template.
- c. Choose the Cisco VPN template in the group of VPN templates.
- d. Click IPSEC Route.
- e. Click New IPSEC Route.
- f. Configure parameters as desired, and then click Add.
- 3. Perform these actions to configure a device template for the IPsec interface.
  - a. Click **Device**, and click ... and choose **Edit** for the device template that you want to configure.

- b. Click Transport & Management VPN.
- c. From the Additional Cisco VPN 0 Templates list, choose the Cisco VPN Interface IPsec template.
- **d.** From the Cisco VPN Interface IPsec drop-down menu, click **Create Template**.
- e. Configure the templates as desired, and then click Save.

# **Configure SIG Tunnels in a Security Feature Profile**

From Cisco vManage Release 20.10.1 and Cisco IOS XE SD-WAN Release 17.10.1, configure SIG tunnels in a configuration group and deploy the configuration to redirect traffic to SIG endpoints.

To configure SIG tunnels and redirect traffic to SIG endpoints, do the following:

- 1. For automatic tunnels, configure SIG provider credentials.
- 2. Create a Security feature profile or choose an exiting Security feature profile and associate it with the configuration group.
- **3.** In the Security feature profile, configure the Secure Internet Gateway feature to create automatic or manual SIG tunnels.

For automatic tunnels, if you've not configured the SIG provider credentials, you are prompted to do so when you configure the Secure Internet Gateway feature.

- 4. For desired service VPNs, redirect traffic to SIG using data policies or by adding service routes in the service VPN feature configuration.
- 5. Deploy the configuration group on the desired WAN edge devices to create SIG tunnels from the devices to the configured SIG endpoints and redirect traffic to the SIG.

# **Configure SIG Credentials**

Before you create automatic SIG tunnels, configure Cisco Umbrella or Zscaler credentials to enable Cisco SD-WAN Manager to create the tunnels to Cisco Umbrella or Zscaler endpoints. If you do not configure the SIG credentials on the **Administration** > **Settings** page before you configure the Secure Internet Gateway feature in the Security feature profile, Cisco SD-WAN Manager prompts you to enter the credentials when you configure the the Secure Internet Gateway feature. After you have configured the SIG credentials, you can modify the credentials on the **Administration** > **Settings** page.

- 1. From the Cisco SD-WAN Manager menu, choose Administration > Settings.
- 2. For the Secure Internet Gateyway (SIG) Credentials setting, click Edit.
- 3. Choose Umbrella or Zscaler.
- 4. For Umbrella, do one of the following:
  - Enable Cisco SD-WAN Manager to fetch credentials from the Cisco Umbrella portal:
    - Ensure that you have added your Cisco Smart Account credentials here: Administration > Settings > Smart Account Credentials.

Cisco SD-WAN Manager uses the Cisco Smart Account credentials to connect to the Cisco Umbrella portal.

b. Click Get Keys.

Cisco SD-WAN Manager obtains the following details:

- Organization ID
- Registration Key
- Secret
- Enter Cisco Umbrella credentials:

Table 19: Cisco Umbrella Credentials

| Field            | Description                                                                                                    |
|------------------|----------------------------------------------------------------------------------------------------|
| Organization ID  | Enter the Cisco Umbrella organization ID (Org ID) for your organization.                                                                                                    |
|                  | For more information, see <i>Find Your Organization ID</i> in the <i>Cisco Umbrella SIG User Guide</i> .                                                                                        |
| Registration Key | Enter the Umbrella Management API Key.                                                                                                    |
|                  | For more information, see <i>Management and Provisioning</i> > <i>Getting</i><br><i>Started</i> > <i>Overview</i> in the <i>Cloud Security API</i> documentation on the<br>Cisco DevNet portal. |
| Secret           | Enter the Umbrella Management API Secret.                                                                                                    |
|                  | For more information, see <i>Management and Provisioning</i> > <i>Getting</i><br><i>Started</i> > <i>Overview</i> in the <i>Cloud Security API</i> documentation on the<br>Cisco DevNet portal. |

5. For Zscaler, configure the following:

**Table 20: Zscaler Credentials** 

| Field            | Description                                                                                                    |
|------------------|----------------------------------------------------------------------------------------------------|
| Organization     | Name of the organization in Zscaler cloud.                                                                                     |
|                  | For more information, see ZIA Help > Getting Started > Admin Portal > About the Company Profile.                               |
| Partner base URI | This is the base URI that Cisco SD-WAN Manager uses in REST API calls.                                                         |
|                  | To find this information on the Zscaler portal, see ZIA Help > ZIA API<br>> API Developer & Reference Guide > Getting Started. |
| Username         | Username of the SD-WAN partner account.                                                                                        |
| Password         | Password of the SD-WAN partner account.                                                                                        |

| Field           | Description                                                                                     |
|-----------------|-------------------------------------------------------------------------------------------------|
| Partner API key | Partner API key.                                                                                |
|                 | To find the key in Zscaler, see ZIA Help > Partner Integrations > Managing SD-WAN Partner Keys. |

6. Click Save.

## Associate Security Feature Profile with a Configuration Group

Before you begin: Create a configuration group if you haven't already done so. For more information on creating a configuration group, see Run the Create Configuration Group Workflow.

- 1. From the Cisco SD-WAN Manager menu, choose Configuration > Templates > Configuration Groups.
- 2. For the desired configuration group, click ... adjacent to the configuration group name and choose Edit.
- 3. In the Feature Profiles Unconfigured area, find the Security Profile and click Start Configuration.
- 4. In the Add Profile slide-in pane, do one of the following:
  - Create a new Security feature profile:
  - a. Click Create new.
  - **b.** Enter a unique **Name** and an optional **Description** for the profile.
  - c. Click Save.
  - · Choose an existing Security feature profile:
  - a. Click Choose existing.
  - **b.** Select an existing Security feature profile. Click the radio button adjacent to the profile name.
  - c. Click Save.

The Security feature profile is listed under Associated Profiles.

# **Configure Secure Internet Gateway Feature**

Before you begin: Create or edit a configuration group and associate the Security feature profile with it.

- From the Cisco SD-WAN Manager menu, choose Configuration > Templates > Configuration Groups.
- 2. For the desired configuration group, click ... adjacent to the configuration group name and choose Edit.
- 3. Under Associated Profiles, find the Security feature profile and expand the profile.
- 4. Click Add Feature.
- 5. In the Add Feature slide-in pane, from the drop-down list, choose the Secure Internet Gateway feature.
- **6.** Configure the following details:

| Table 21: Name | , Description, | and SIG Provider |
|----------------|----------------|------------------|
|----------------|----------------|------------------|

| Field        | Description                                                                                                    |
|--------------|----------------------------------------------------------------------------------------------------|
| Feature Name | Enter a name for the feature. The name can be up to 128 characters and can contain only alphanumeric characters.                                                           |
| Description  | (Optional) Enter a description of the feature. The description can be<br>up to 2048 characters and can contain only alphanumeric characters.                               |
| SIG Provider | Click one of the following:                                                                                                    |
|              | • Umbrella: Configure automatic tunnel to Cisco Umbrella SIG.                                                                                                    |
|              | If you've not configured Umbrella credentials, Cisco SD-WAN<br>Manager prompts you to configure the credentials: <b>Click here to</b><br><b>add Umbrella credentials</b> . |
|              | Click, and in the <b>Add Umbrella Credentials</b> dialog box, enter<br>the details mentioned in Table 22: Cisco Umbrella Credentials,<br>on page 47 and click <b>Add</b> . |
|              | • <b>Zscaler</b> : Configure automatic tunnel to Zscaler SIG.                                                                                                    |
|              | If you've not configured Zscaler credentials, Cisco SD-WAN<br>Manager prompts you to configure the credentials: <b>Click here to</b><br><b>add Zscaler credentials</b> .   |
|              | Click, and in the <b>Add Zscaler Credentials</b> dialog box, enter the details mentioned in Table 23: Zscaler Credentials, on page 48 click <b>Add</b> .                   |
|              | • Generic: Configure manual tunnel to a SIG endpoint.                                                                                                    |

Table 22: Cisco Umbrella Credentials

| Field            | Description                                                                                                    |
|------------------|----------------------------------------------------------------------------------------------------|
| Organization ID  | Enter the Cisco Umbrella organization ID (Org ID) for your organization.                                                                                                    |
|                  | For more information, see <i>Find Your Organization ID</i> in the <i>Cisco Umbrella SIG User Guide</i> .                                                                                        |
| Registration Key | Enter the Umbrella Management API Key.                                                                                                    |
|                  | For more information, see <i>Management and Provisioning</i> > <i>Getting</i><br><i>Started</i> > <i>Overview</i> in the <i>Cloud Security API</i> documentation on the<br>Cisco DevNet portal. |
| Secret           | Enter the Umbrella Management API Secret.                                                                                                    |
|                  | For more information, see <i>Management and Provisioning</i> > <i>Getting</i><br><i>Started</i> > <i>Overview</i> in the <i>Cloud Security API</i> documentation on the<br>Cisco DevNet portal. |

| Field            | Description                                                                                                    |
|------------------|----------------------------------------------------------------------------------------------------|
| Organization     | Name of the organization in Zscaler cloud.                                                                                     |
|                  | For more information, see ZIA Help > Getting Started > Admin Portal > About the Company Profile.                               |
| Partner base URI | This is the base URI that Cisco SD-WAN Manager uses in REST API calls.                                                         |
|                  | To find this information on the Zscaler portal, see ZIA Help > ZIA API<br>> API Developer & Reference Guide > Getting Started. |
| Username         | Username of the SD-WAN partner account.                                                                                        |
| Password         | Password of the SD-WAN partner account.                                                                                        |
| Partner API key  | Partner API key.                                                                                                    |
|                  | To find the key in Zscaler, see ZIA Help > Partner Integrations > Managing SD-WAN Partner Keys.                                |

### 7. To create tunnels, click **Configuration** and do the following:

| Parameter Scope                            | Scope Description                                                                                                    |
|--------------------------------------------|----------------------------------------------------------------------------------------------------|
| Device Specific (indicated by a host icon) | Use a device-specific value for the parameter. For device-specific parameters, you cannot enter a value in the feature template. Enter the value when you add a device to the configuration group. To change the default key, type a new string and move the cursor |
|                                            | out of the Enter Key box.                                                                                                    |
| Global (indicated by a globe icon)         | Enter a value for the parameter, and apply that value to all devices.                                                                                                    |

### a. Click Add Tunnel.

b. In the Add Tunnel dialog box, under Basic Settings configure the following:

Table 24: Basic Settings

| Field                 | Description                                 |
|-----------------------|---------------------------------------------|
| Tunnel Type           | Umbrella: (Read only) ipsec                 |
|                       | Zscaler: Click <b>ipsec</b> or <b>gre</b> . |
|                       | Generic: Click ipsec or gre.                |
| Interface Name (1255) | Enter the interface name.                   |
| Description           | Enter a description for the interface.      |

| Field                   | Description                                                                                                    |
|-------------------------|----------------------------------------------------------------------------------------------------|
| Tracker                 | By default, a tracker is attached to monitor the health of tunnels.                                                                                                    |
|                         | Alternatively, you can create a customized tracker as described<br>in step 7 and choose the tracker.                                                                                                    |
| Tunnel Source Interface | Enter the name of the source interface of the tunnel. This interface should be the egress interface and is typically the internet-facing interface.                                                                                                    |
|                         | For releases before Cisco IOS XE Catalyst SD-WAN Release 17.13.1a and Cisco Catalyst SD-WAN Manager Release 20.13.1, and you have a Cellular or Dialer interface as the tunnel's source interface, the following workaround must be implemented.                                                                                                    |
|                         | If you use a cellular interface as a tunnel source interface, you<br>must modify your existing tunnel source interface configuration<br>with the following configuration:                                                                                                    |
|                         | interface <interface name=""><br/>no tunnel route-via <interface> mandatory</interface></interface>                                                                                                    |
|                         | Use the CLI add-on feature template to modify the tunnel configuration on the device. For more information on how to use a CLI add-on feature template, see , Create a CLI Add-On Feature Template.                                                                                                    |
|                         | After you have modified the tunnel configuration, select the device<br>template for which you want to apply the CLI add-on feature<br>template, and push the configuration to the devices. For more<br>information about attaching a device template to one or more<br>devices, see Attach Template to Devices.                                               |
|                         | <b>Note</b> A SIG tunnel will be created for cellular interfaces only if a global VRF has only one transport interface. A SIG tunnel is not be created if a global VRF has multiple transport interfaces.                                                                                                    |
| Source Public IP        | (Automatic GRE tunnels to Zscaler only)                                                                                                    |
|                         | Public IP address of the tunnel source interface that is required to create the GRE tunnel to Zscaler.                                                                                                    |
|                         | Default: Auto.                                                                                                    |
|                         | We recommend that you use the default configuration. With the default configuration, the Cisco IOS XE Catalyst SD-WAN device finds the public IP address assigned to the tunnel source interface using a DNS query. If the DNS query fails, the device notifies Cisco SD-WAN Manager of the failure. Enter the public IP address only if the DNS query fails. |
| Data-Center             | For a primary data center, click <b>Primary</b> , or for a secondary data center, click <b>Secondary</b> . Tunnels to the primary data center serve as active tunnels, and tunnels to the secondary data center serve as back-up tunnels.                                                                                                    |

| Field                                 | Description                                                                                                    |
|---------------------------------------|----------------------------------------------------------------------------------------------------|
| Tunnel Destination IP<br>Address/FQDN | (Manual tunnels only)<br>Enter the IP address of the SIG provider endpoint.                                                                                                 |
| Preshared Key                         | (Manual tunnels only)<br>This field is displayed only if you choose <b>ipsec</b> as the <b>Tunnel</b><br><b>Type</b> .<br>Enter the password to use with the preshared key. |

c. (Optional) Under Advanced Options, configure the following:

Table 25: (Tunnel Type: gre) General

| Field    | Description                                                                                                    |
|----------|----------------------------------------------------------------------------------------------------|
| Shutdown | Click <b>No</b> to enable the interface; click <b>Yes</b> to disable.                                                                                                    |
|          | <b>Default</b> : No.                                                                                                    |
| IP MTU   | Specify the maximum MTU size of packets on the interface.                                                                                                    |
|          | Range: 576 to 2000 bytes                                                                                                    |
|          | <b>Default</b> : 1400 bytes                                                                                                    |
| TCP MSS  | Specify the maximum segment size (MSS) of TPC SYN packets.<br>By default, the MSS is dynamically adjusted based on the<br>interface or tunnel MTU such that TCP SYN packets are never<br>fragmented. |
|          | <b>Range</b> : 500 to 1460 bytes                                                                                                    |
|          | Default: None                                                                                                    |

### Table 26: (Tunnel Type: ipsec) General

| Field                        | Description                                                                                                    |
|------------------------------|----------------------------------------------------------------------------------------------------|
| Shutdown                     | Click <b>No</b> to enable the interface; click <b>Yes</b> to disable.                                                                                                    |
|                              | Default: No.                                                                                                    |
| Track this interface for SIG | Enable or disable tracker for the tunnel. By default, Cisco SD-WAN Manager enables a tracker for automatic tunnels.                                                                                  |
|                              | Default: On.                                                                                                    |
| TCP MSS                      | Specify the maximum segment size (MSS) of TPC SYN packets.<br>By default, the MSS is dynamically adjusted based on the<br>interface or tunnel MTU such that TCP SYN packets are never<br>fragmented. |
|                              | <b>Range</b> : 500 to 1460 bytes                                                                                                    |
|                              | Default: None                                                                                                    |

| Field        | Description                                                                                                    |
|--------------|----------------------------------------------------------------------------------------------------|
| IP MTU       | Specify the maximum MTU size of packets on the interface.                                                                                                    |
|              | <b>Range</b> : 576 to 2000 bytes                                                                                                    |
|              | Default: 1400 bytes                                                                                                    |
| DPD Interval | Specify the interval for IKE to send Hello packets on the connection.                                                                                                    |
|              | Range: 10 to 3600 seconds                                                                                                    |
|              | Default: 10                                                                                                    |
| DPD Retries  | Specify the number of seconds between DPD retry messages if the DPD retry message is missed by the peer.                                                                                                    |
|              | Once 1 DPD message is missed by the peer, the router moves to<br>a more aggressive state and sends the DPD retry message at the<br>faster retry interval, which is the number of seconds between<br>DPD retries if the DPD message is missed by the peer. The default<br>DPD retry message is sent every 2 seconds. Five aggressive DPD<br>retry messages can be missed before the tunnel is marked as down. |
|              | Range: 2 to 60 seconds                                                                                                    |
|              | Default: 3                                                                                                    |

Table 27: (Tunnel Type: ipsec) IKE

| Field Name         | Description                                                                       |
|--------------------|-----------------------------------------------------------------------------------|
| IKE Rekey Interval | Specify the interval for refreshing IKE keys.                                     |
|                    | Range: 300 to 1209600 seconds (1 hour to 14 days)                                 |
|                    | Default: 14400 seconds                                                            |
| IKE Cipher Suite   | Specify the type of authentication and encryption to use during IKE key exchange. |
|                    | Choose one of the following:                                                      |
|                    | • AES 256 CBC SHA1                                                                |
|                    | • AES 256 CBC SHA2                                                                |
|                    | • AES 128 CBC SHA1                                                                |
|                    | • AES 128 CBC SHA2                                                                |
|                    | Default: AES 256 CBC SHA1                                                         |

| Field Name               | Description                                                                          |
|--------------------------|--------------------------------------------------------------------------------------|
| IKE Diffie-Hellman Group | Specify the Diffie-Hellman group to use in IKE key exchange, whether IKEv1 or IKEv2. |
|                          | • 2 1024-bit modulus                                                                 |
|                          | • 14 2048-bit modulus                                                                |
|                          | • 15 3072-bit modulus                                                                |
|                          | • 16 4096-bit modulus                                                                |
|                          | Default: 14 2048-bit modulus                                                         |

Table 28: (Tunnel Type: ipsec) IPSEC

| Field                | Description                                                           |
|----------------------|-----------------------------------------------------------------------|
| IPsec Rekey Interval | Specify the interval for refreshing IPSec keys.                       |
|                      | Range: 300 to 1209600 seconds (1 hour to 14 days)                     |
|                      | Default: 3600 seconds                                                 |
| IPsec Replay Window  | Specify the replay window size for the IPsec tunnel.                  |
|                      | <b>Options</b> : 64, 128, 256, 512, 1024, 2048, 4096.                 |
|                      | Default: 512                                                          |
| IPsec Cipher Suite   | Specify the authentication and encryption to use on the IPsec tunnel. |
|                      | Options:                                                              |
|                      | • AES 256 CBC SHA1                                                    |
|                      | • AES 256 CBC SHA 384                                                 |
|                      | • AES 256 CBC SHA 256                                                 |
|                      | • AES 256 CBC SHA 512                                                 |
|                      | • AES 256 GCM                                                         |
|                      | • NULL SHA1                                                           |
|                      | • NULL SHA 384                                                        |
|                      | • NULL SHA 256                                                        |
|                      | • NULL SHA 512                                                        |
|                      | Default: AES 256 GCM                                                  |

| Field                   | Description                                                        |
|-------------------------|--------------------------------------------------------------------|
| Perfect Forward Secrecy | Specify the PFS settings to use on the IPsec tunnel.               |
|                         | • Choose one of the following Diffie-Hellman prime modulus groups: |
|                         | • Group-2 1024-bit modulus                                         |
|                         | • Group-14 2048-bit modulus                                        |
|                         | • Group-15 3072-bit modulus                                        |
|                         | • Group-16 4096-bit modulus                                        |
|                         | • None: disable PFS.                                               |
|                         | Default: None                                                      |

- d. Click Add.
- 8. To create one or more trackers to monitor tunnel health, click **Tracker** and do the following:
  - a. Source IP Address: Enter a source IP address for the probe packets.
  - b. Click Add Tracker.
  - c. In the Add Tracker dialog box, configure the following:

Table 29: Tracker Parameters

| Field               | Description                                                                                                   |
|---------------------|----------------------------------------------------------------------------------------------------|
| Name                | Enter a name for the tracker. The name can be up to 128 alphanumeric characters.                              |
| API url of endpoint | Specify the API URL for the SIG endpoint of the tunnel.                                                       |
| Threshold           | Enter the wait time for the probe to return a response before declaring that the configured endpoint is down. |
|                     | Range: 100 to 1000 milliseconds                                                                               |
|                     | Default: 300 milliseconds.                                                                                    |
| Probe Interval      | Enter the time interval between probes to determine the status of the configured endpoint.                    |
|                     | Range: 20 to 600 seconds                                                                                      |
|                     | <b>Default</b> : 60 seconds                                                                                   |
| Multiplier          | Enter the number of times to resend probes before determining that a tunnel is down.                          |
|                     | <b>Range</b> : 1 to 10                                                                                        |
|                     | Default: 3                                                                                                    |

d. Click Add.

- e. To add more trackers, repeat sub-step b to sub-step d.
- **9.** To designate active and back-up tunnels and distribute traffic among tunnels, click **High Availability** and do the following:
  - a. Click Add Interface Pair.
  - b. In the Add Interface Pair dialog box, configure the following:

### Table 30: High Availability Parameters

| Field         | Description                                                                                                    |  |  |  |  |  |
|---------------|----------------------------------------------------------------------------------------------------|--|--|--|--|--|
| Active        | Choose a tunnel that connects to the primary data center.                                                                                                    |  |  |  |  |  |
| Active Weight | Enter a weight (weight range 1 to 255) for load balancing.                                                                                                    |  |  |  |  |  |
|               | Load balancing helps in distributing traffic over multiple tunnels<br>and this helps increase the network bandwidth. If you enter the<br>same weights, you can achieve ECMP load balancing across the<br>tunnels. However, if you enter a higher weight for a tunnel, that<br>tunnel has higher priority for traffic flow.                                                                                                    |  |  |  |  |  |
|               | For example, if you set up two active tunnels, where the first<br>tunnel is configured with a weight of 10, and the second tunnel<br>with weight configured as 20, then the traffic is load-balanced<br>between the tunnels in a 10:20 ratio.                                                                                                    |  |  |  |  |  |
| Backup        | between the tunnels in a 10:20 ratio.         To designate a back-up tunnel, choose a tunnel that connects to the secondary data center.         To omit designating a back-up tunnel, choose None.                                                                                                    |  |  |  |  |  |
|               | DescriptionChoose a tunnel that connects to the primary data center.Enter a weight (weight range 1 to 255) for load balancing.Load balancing helps in distributing traffic over multiple tunn<br>and this helps increase the network bandwidth. If you enter th<br>same weights, you can achieve ECMP load balancing across t<br>tunnels. However, if you enter a higher weight for a tunnel, th<br>tunnel has higher priority for traffic flow.For example, if you set up two active tunnels, where the first<br>tunnel is configured with a weight of 10, and the second tunn<br>with weight configured as 20, then the traffic is load-balanced<br>between the tunnels in a 10:20 ratio.To designate a back-up tunnel, choose a tunnel that connects<br>the secondary data center.To omit designating a back-up tunnel, choose None.Enter a weight, you can achieve ECMP load balancing.<br>Load balancing helps in distributing traffic over multiple tunn<br>and this helps increase the network bandwidth. If you enter the<br>same weights, you can achieve ECMP load balancing across tunnels. However, if you enter a higher weight for a tunnel, th<br>tunnel has higher priority for traffic flow.For example, if you set up two back-up tunnels, where the fir<br>tunnels helps increase the network bandwidth. If you enter the<br>same weights, you can achieve ECMP load balancing across tunnels. However, if you enter a higher weight for a tunnel, th<br>tunnel has higher priority for traffic flow.For example, if you set up two back-up tunnels, where the fir<br>tunnel has higher priority for traffic flow.For example, if you set up two back-up tunnels, where the fir<br>tunnel has higher priority for traffic flow.For example, if you set up two back-up tunnels, where the fir<br>tunnel is configured with a weight of 10, and the second tunn<br>w |  |  |  |  |  |
| Backup Weight | Enter a weight (weight range 1 to 255) for load balancing.                                                                                                    |  |  |  |  |  |
|               | Load balancing helps in distributing traffic over multiple tunnels<br>and this helps increase the network bandwidth. If you enter the<br>same weights, you can achieve ECMP load balancing across the<br>tunnels. However, if you enter a higher weight for a tunnel, that<br>tunnel has higher priority for traffic flow.                                                                                                    |  |  |  |  |  |
|               | For example, if you set up two back-up tunnels, where the first tunnel is configured with a weight of 10, and the second tunnel with weight configured as 20, then the traffic is load-balanced between the tunnels in a 10:20 ratio.                                                                                                    |  |  |  |  |  |

### c. Click Add.

- d. To add more active and back-up tunnel pairs, repeat sub-step a to sub-step c.
- **10.** (Optional) To configure advanced settings for Cisco Umbrella or Zscaler, click **Advanced Settings** and configure the following:

### Table 31: Umbrella

| Field                             | Description                                                                                                    |
|-----------------------------------|----------------------------------------------------------------------------------------------------|
| Umbrella Primary Data-Center      | Cisco SD-WAN Manager automatically selects the primary data<br>center closest to the WAN edge device. If you wish to route traffic<br>to a specific Cisco Umbrella data center, choose the data center from<br>the drop-down list.   |
| Umbrella Secondary<br>Data-Center | Cisco SD-WAN Manager automatically selects the secondary data<br>center closest to the WAN edge device. If you wish to route traffic<br>to a specific Cisco Umbrella data center, choose the data center from<br>the drop-down list. |

### Table 32: Zscaler

| Field              | Description                                                                                                    |
|--------------------|----------------------------------------------------------------------------------------------------|
| Primary Datacenter | Automatic IPSec tunnels: Cisco SD-WAN Manager automatically<br>selects the primary data center closest to the WAN edge device. If<br>you wish to route traffic to a specific Zscaler data center, choose<br>the data center from the drop-down list.                                                                                                    |
|                    | Automatic GRE tunnels: Cisco SD-WAN Manager automatically selects the primary data center closest to the WAN edge device. If you wish to route traffic to specific Zscaler data center, ensure that you choose a Zscaler data center that is recommended by Zscaler based on geographical proximity to the device. Obtain the recommend list of Zscaler data centers through a GET API request for /vips/recommendedList. In the API request, specify the public IP of your device as the value of the sourceIp query parameter. |
|                    | For more information on /vips/recommendedList, see ZIA API<br>Developer & Reference Guide.                                                                                                    |
|                    | If you choose a data center that is not in the recommended list, the<br>Cisco IOS XE Catalyst SD-WAN device reverts to the automatically<br>selected data center.                                                                                                    |

| Field                   | Description                                                                                                    |
|-------------------------|----------------------------------------------------------------------------------------------------|
| Secondary Datacenter    | Automatic IPSec tunnels: Cisco SD-WAN Manager automatically selects the secondary data center closest to the WAN edge device. If you wish to route traffic to a specific Zscaler data center, choose the data center from the drop-down list.                                                                                                    |
|                         | Automatic GRE tunnels: Cisco SD-WAN Manager automatically selects the secondary data center closest to the WAN edge device. If you wish to route traffic to specific Zscaler data center, ensure that you choose a Zscaler data center that is recommended by Zscaler based on geographical proximity to the device. Obtain the recommend list of Zscaler data centers through a GET API request for /vips/recommendedList. In the API request, specify the public IP of your device as the value of the sourceIp query parameter. |
|                         | For more information on /vips/recommendedList, see ZIA API<br>Developer & Reference Guide.                                                                                                    |
|                         | If you choose a data center that is not in the recommended list, the Cisco IOS XE Catalyst SD-WAN device reverts to the automatically selected data center.                                                                                                    |
| Zscaler Location        | (Optional) Enter the name of a location that is configured on the ZIA Admin Portal.                                                                                                    |
|                         | If you do not enter a location name, the Zscaler service detects the location based on the received traffic.                                                                                                    |
|                         | For more information about locations, see ZIA Help > Traffic<br>Forwarding > Location Management > About Locations.                                                                                                    |
| Authentication Required | See ZIA Help > Traffic Forwarding > Location Management > Configuring Locations.                                                                                                    |
|                         | Default: Off                                                                                                    |
| XFF Forwarding          | See ZIA Help > Traffic Forwarding > Location Management > Configuring Locations.                                                                                                    |
|                         | Default: Off                                                                                                    |
| Enable Firewall         | See ZIA Help > Traffic Forwarding > Location Management > Configuring Locations.                                                                                                    |
|                         | Default: Off                                                                                                    |
| Enable IPS Control      | See ZIA Help > Traffic Forwarding > Location Management > Configuring Locations.                                                                                                    |
|                         | Default: Off                                                                                                    |
| Enable Surrogate IP     | See ZIA Help > Traffic Forwarding > Location Management > Configuring Locations.                                                                                                    |
|                         | Default: Off                                                                                                    |

| Field                                   | Description                                                                      |  |  |  |  |
|-----------------------------------------|----------------------------------------------------------------------------------|--|--|--|--|
| Display Time Unit                       | See ZIA Help > Traffic Forwarding > Location Management > Configuring Locations. |  |  |  |  |
|                                         | Default: Minute                                                                  |  |  |  |  |
| Idle Time to Disassociation             | See ZIA Help > Traffic Forwarding > Location Management > Configuring Locations. |  |  |  |  |
|                                         | Default: 0                                                                       |  |  |  |  |
| Enforce Surrogate IP for known browsers | See ZIA Help > Traffic Forwarding > Location Management > Configuring Locations. |  |  |  |  |
|                                         | Default: Off                                                                     |  |  |  |  |
| Refresh Time Unit                       | See ZIA Help > Traffic Forwarding > Location Management > Configuring Locations. |  |  |  |  |
|                                         | Default: Minute                                                                  |  |  |  |  |
| Refresh Time                            | See ZIA Help > Traffic Forwarding > Location Management > Configuring Locations. |  |  |  |  |
|                                         | Default: 0                                                                       |  |  |  |  |

11. Click Save.

# **Redirect Traffic to SIG Using Service VPN Feature**

Configure a SIG service route for a service VPN to direct the VPN traffic to SIG.

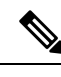

- **Note** Alternatively, you can also redirect traffic to SIG using Data Policy. For more information, see Action Parameters in the *Policies Configuration Guide*.
  - 1. From the Cisco SD-WAN Manager menu, choose **Configuration** > **Templates** > **Configuration Groups**.
  - 2. For the desired configuration group, click ... adjacent to the configuration group name and choose Edit.
  - 3. Expand the Service Profile, and for the service VPN whose traffic you want to redirect traffic to SIG, click ... and click Edit Parcel.
  - 4. Remove any existing static IPv4 routes to the internet:
    - a. Click Route.
    - b. Under IPv4 Static Route, find any routes to the internet and click the delete icon to remove it.
  - 5. Add SIG service route:
    - a. Click Service Route.
    - b. Click Add Service Route.

c. In the Add Service Route dialog box, configure the following:

### Table 33: Service Route Parameters

| Field           | Description                                     |
|-----------------|-------------------------------------------------|
| Network Address | Enter the public IPv4 address.                  |
| Subnet Mask     | Enter the subnet for the IPv4 address.          |
| Service         | Choose <b>SIG</b> from the drop-down list.      |
| VPN             | Enter the VPN over which to direct the traffic. |
|                 | Default: VPN 0                                  |

- d. Click Add.
- 6. Click Save.

Next steps: Add Devices to Configuration Group and Deploy Devices.

# **Monitor SIG Events**

Minimum supported releases: Cisco IOS XE Release 17.9.1a and Cisco vManage 20.9.1

Monitor security events related automatic SIG tunnels using the following Cisco SD-WAN Manager GUI components:

- Security Events pane on the Monitor > Security page
- Events dashboard on the Monitor > Logs page

### **Security Events**

1. From the Cisco SD-WAN Manager menu, choose Monitor > Security.

The **Security Events** pane shows how many critical, major, and minor security events Cisco IOS XE Catalyst SD-WAN devices have reported to Cisco SD-WAN Manager during a specified time period. The information is displayed in a bar chart.

Cisco IOS XE Catalyst SD-WAN devices notify security events to Cisco SD-WAN Manager using NETCONF. The security events include events related to automatic SIG tunnel creation.

- 2. (Optional) By default, the pane displays security event information for the past 24 hours. To modify the time period, hover the mouse pointer over 24 Hours and choose a desired time period from the drop-down list.
- (Optional) View Details: Click View Details to display the Monitor > Logs > Events page, with information filtered for the Security component.

### **Events Dashboard**

1. From the Cisco SD-WAN Manager menu, choose Monitor > Logs.

### 2. Click Events.

Cisco SD-WAN Manager displays any events that WAN edge devices and controllers have notified in the past three hours.

3. Click Filter and configure the following:

| Field      | Description                                                                                                    |  |  |  |  |  |  |
|------------|----------------------------------------------------------------------------------------------------|--|--|--|--|--|--|
| Component  | Choose the <b>Security</b> component.                                                                                                    |  |  |  |  |  |  |
| Severity   | Choose one or more of <b>Critical</b> , <b>Major</b> , and <b>Minor</b> .<br>If you do not select specific severities, events of all three severites<br>are displayed.                                    |  |  |  |  |  |  |
| System IP  | o view events notified by specific WAN edge devices, choose the ystem IP of the devices.                                                                                                    |  |  |  |  |  |  |
| Event name | To view information about one or more specific SIG tunnel events, choose the corresponding event names.                                                                                                   |  |  |  |  |  |  |
|            | TipTo view Cisco Umbrella SIG tunnel events, search for events<br>that have ftm-tunnel in the event name. To view Zscaler<br>SIG tunnel events, search for events that have ftm-zia in the<br>event name. |  |  |  |  |  |  |

### Click Apply.

If the target devices or controllers notified any of the chosen events, Cisco SD-WAN Manager displays information about the same.

4. (Optional) To modify the time range, click **3 hours**, select a time range, and click **Apply**.

Cisco SD-WAN Manager displays event information for the modified time range.

5. (Optional) Click **Export** to download a CSV file containing the table data.

The file is downloaded to your browser's default download location.

6. (Optional) Click on the gear icon adjacent to **Export** to display the **Table Settings** slide-in pane. Toggle the columns that you wish to display or hide and click **Apply**.

# **Monitor SIG/SSE Tunnels**

Minimum supported releases for SIG: Cisco IOS XE Release 17.9.1a and Cisco vManage 20.9.1

Minimum supported releases for SSE: Cisco IOS XE Catalyst SD-WAN Release 17.13.1a and Cisco Catalyst SD-WAN Manager Release 20.13.1

Monitor the status of automatic SIG/SSE tunnels using the following Cisco SD-WAN Manager GUI components:

- SIG/SSE Tunnel Status pane on the Monitor > Security page
- SIG/SSE Tunnels dashboard on the Monitor > Tunnels page

### **SIG/SSE Tunnel Status**

1. From the Cisco SD-WAN Manager menu, choose Monitor > Security.

The SIG/SSE Tunnel Status pane shows the following information using a donut chart:

- total number of SIG/SSE tunnels that are configured
- the number of SIG/SSE tunnels that are up
- the number of SIG/SSE tunnels that are down
- the number of SIG/SSE tunnels that are in a degraded state (Degraded state indicates that the SIG tunnel is up but the Layer 7 health of the tunnel as detected by the tracker does not meet the configured SLA parameters. Therefore, the traffic is not routed through the tunnel.)
- **2.** (Optional) Click a section of the donut chart to view detailed information about tunnels having a particular status.

Cisco SD-WAN Manager displays detailed information about the tunnels in the **SIG/SSE Tunnels** dashboard.

3. (Optional) Click All SIG/SSE Tunnels to view the SIG/SSE Tunnels dashboard.

### **SIG/SSE Tunnels Dashboard**

- 1. From the Cisco SD-WAN Manager menu, choose Monitor > Tunnels.
- 2. Click SIG/SSE Tunnels.

Cisco SD-WAN Manager displays a table that provides the following details about each automatic tunnel created to a Cisco Umbrella, Zscaler SIG or Cisco Secure Access:

| Field          | Description                                                                                                    |
|----------------|----------------------------------------------------------------------------------------------------|
| Host Name      | Host name of the Cisco IOS XE Catalyst SD-WAN device or edge device.                                                                                                    |
| Site ID        | ID of the site where the WAN edge device is deployed.                                                                                                    |
| Tunnel ID      | Unique ID for the tunnel defined by the SIG/SSE provider.                                                                                                    |
| Transport Type | IPSec or GRE                                                                                                    |
| Tunnel Name    | Unique name for the tunnel that can be used to<br>identify the tunnel at both the local and remote ends.<br>On the SIG provider portal, you can use the tunnel<br>name to find details about a particular tunnel. |
| HA Pair        | Active or Backup                                                                                                    |
| Provider       | Cisco Umbrella or Zscaler or Cisco Secure Access                                                                                                    |

|                         | r                                                                                                    |
|-------------------------|----------------------------------------------------------------------------------------------------|
| Field                   | Description                                                                                                    |
| Destination Data Center | SIG/SSE provider data center to which the tunnel is connected.                                                                                                    |
|                         | <b>Note</b> This feature is supported for Cisco<br>Umbrella SIG endpoints and it is yet to be<br>supported for Zscaler ZIA Public Service<br>Edges.                                                                                                    |
| Tunnel Status (Local)   | Tunnel status as perceived by the device.                                                                                                    |
| Tunnel Status (Remote)  | Tunnel status as perceived by the SIG/SSE endpoint.                                                                                                    |
|                         | <b>Note</b> This feature is supported for Cisco<br>Umbrella SIG endpoints and it is yet to be<br>supported for Zscaler ZIA Public Service<br>Edges.                                                                                                    |
| Events                  | Number of events related to the tunnel set up,<br>interface state change, and tracker notifications.<br>Click on the number to display an Events slide-in<br>pane. The slide-in pane lists all the relevant events<br>for the particular tunnel.                                                                                                    |
|                         | Note If you delete an automatic SIG tunnel from<br>a GRE or IPSec interface and later<br>configure an automatic SIG tunnel from the<br>same interface, the newly configured SIG<br>tunnel has the same name as the tunnel that<br>you deleted earlier. As a result, when you<br>configure the new tunnel, you may see<br>SIG-tunnel-related events that were<br>historically reported for the tunnel that was<br>deleted earlier, if these events are not yet<br>purged. |
|                         | Before deleting a tunnel using a CLI<br>template, remove any static route pointing<br>to the tunnel. Add the static route after<br>creating the tunnel again.                                                                                                    |
| Tracker                 | Enabled or disabled during tunnel configuration.                                                                                                    |

- **3.** (Optional) By default, the table displays information for the past 24 hours. To modify the time period, hover the mouse pointer over **24 Hours** and choose a desired time period from the drop-down list.
- 4. (Optional) To download a CSV file containing the table data, click Export.

The file is downloaded to your browser's default download location.

5. (Optional) Hide or display table columns: Click on the gear icon adjacent to **Export** to display the **Table Settings** slide-in pane. Toggle the columns that you wish to display or hide and click **Apply**.

# Monitor Automatic SIG Tunnels Using CLI

### **Automatic SIG Tunnels to Cisco Umbrella**

Minimum supported release: Cisco IOS XE Catalyst SD-WAN Release 17.5.1a

To view information about the automatic SIG tunnels that you have configured from a Cisco IOS XE Catalyst SD-WAN device to Cisco Umbrella, use the **show sdwan secure-internet-gateway umbrella tunnels** command.

The following is a sample output of the **show sdwan secure-internet-gateway umbrella tunnels** command:

```
Device# show sdwan secure-internet-gateway umbrella tunnels
                                                                                 API
LAST
TUNNEL IF
                                                                                 HTTP
SUCCESSFUL
             TUNNEL
      TUNNEL ID TUNNEL NAME
                                                             FSM STATE
NAME
                                                                                 CODE
REO
             STATE
Tunnel17447 527398582 SITE10005SYS172x16x255x88IFTunnel17447 st-tun-create-notif 200
rekey-tunnel -
Tunnel22427 527398577 SITE10005SYS172x16x255x88IFTunnel22427 st-tun-create-notif 200
rekey-tunnel -
Tunnel22457 527398373 SITE10005SYS172x16x255x88IFTunnel22457 st-tun-create-notif 200
rekey-tunnel -
```

### **Automatic SIG Tunnels to Zscaler**

To view information about the automatic SIG tunnels that you have configured from a Cisco IOS XE Catalyst SD-WAN device to Zscaler SIG, use the **show sdwan secure-internet-gateway zscaler tunnels** command.

The following is a sample output of the **show sdwan secure-internet-gateway zscaler tunnels** command for automatic IPSec tunnels:

Minimum supported release: Cisco IOS XE Catalyst SD-WAN Release 17.5.1a

Device# show sdwan secure-internet-gateway zscaler tunnels

|        |       |      | H        | ITTP  |            |           |         |             |      |          |     |
|--------|-------|------|----------|-------|------------|-----------|---------|-------------|------|----------|-----|
| TUNNEL | IF    |      |          |       |            |           | TUNN    | IEL<br>LOCA | TION |          |     |
|        |       |      | F        | ESP   |            |           |         |             |      |          |     |
| NAME   |       | TUNN | JEL NAME | 1     |            |           | ID      |             | FQDN |          |     |
|        |       |      |          |       | TUNNEL     | FSM STATE |         | ID          |      | LOCATION | FSM |
| STATE  | LAST  | HTTP | REQ      | CODE  |            |           |         |             |      |          |     |
|        | 00001 |      | 1000051  | 00017 | <br>E.1E.2 | 1         | E 0 C 1 | EQOO        |      |          |     |

Tunnel100001 site1820851800sys172x16x255x15ifTunnel100001 52615809

site1820851800sys172x16x255x15iftunnel100001@example.com add-vpn-credential-info 52615819
location-init-state get-data-centers 200

Tunnel100002 site1820851800sys172x16x255x15ifTunnel100002 52615814

site1820851800sys172x16x255x15iftunnel100002@example.com add-vpn-credential-info 52615819
location-init-state get-data-centers 200

The following is a sample output of the **show sdwan secure-internet-gateway zscaler tunnels** command for automatic GRE tunnels:

Minimum supported release: Cisco IOS XE Catalyst SD-WAN Release 17.9.1a

#### Device# show sdwan secure-internet-gateway zscaler tunnels

| Tunnel1( | 00512 | 192.0.2 | 2.2 Tunnel100512 | 102489 | n/a  | gre-add-tunnel | 46206485 |          |     |
|----------|-------|---------|------------------|--------|------|----------------|----------|----------|-----|
| STATE    | REQ   |         | CODE             |        |      |                |          |          |     |
| NAME     |       | TUNNEL  | NAME             | ID     | FQDN | STATE          | ID       | LOCATION | FSM |
| IONNEL . | LAST  | НТТР    | RESP             | IONNEL |      | IUNNEL F 3M    | LOCATION |          |     |
| TUNNET   | TE    |         | HTTP             | TUNNET |      | TINNET FOM     | TOCATION |          |     |
|          |       |         |                  |        |      |                |          |          |     |

location-init-state activate-req 200 Tunnel100513 192.0.2.2\_Tunnel100513 102489 n/a gre-add-tunnel 46206485 location-init-state activate-req 200

### **Automatic SIG Tunnels**

Minimum supported release: Cisco IOS XE Catalyst SD-WAN Release 17.9.1a

To view information about the automatic SIG tunnels that you have configured from a Cisco IOS XE Catalyst SD-WAN device, use the **show sdwan secure-internet-gateway tunnels** command.

The following is a sample output of the **show sdwan secure-internet-gateway tunnels** command:

| Device# sho | w sdwan sec | ure-internet-o | gateway tu | nnels    |                 |        |        |       |
|-------------|-------------|----------------|------------|----------|-----------------|--------|--------|-------|
| TUNNEL IF   | TUNNEL      |                |            |          |                 | HA     | DEVICE | SIG   |
| TRACKER     |             | DESTINATION    |            | TUNNEL   |                 |        |        |       |
| NAME        | ID          | TUNNEL NAME    |            |          |                 | PAIR   | STATE  | STATE |
| STATE       | SITE ID     | DATA CENTER    | PROVIDER   | TYPE     | TIMESTAMP       |        |        |       |
| Tunnel10000 | )1 52615809 | site18208518   | 800sys172x | 16x255x1 | 5ifTunnel100001 | Active | Up     | NA    |
| Enabled     | 1820851800  | NA             | zScaler    | IPsec    | NA              |        |        |       |
| Tunnel10000 | 2 52615814  | site18208518   | 800sys172x | 16x255x1 | 5ifTunnel100002 | Backup | Up     | NA    |
| Enabled     | 1820851800  | NA             | zScaler    | IPsec    | NA              |        |        |       |

# Monitor Layer 7 Health Check SLA Metrics Using the CLI

Minimum supported release: Cisco IOS XE Catalyst SD-WAN Release 17.14.1a

### **SLA Profile**

To view information about the SLA profile that you have configured, from Cisco SD-WAN Manager use the **show endpoint-tracker sla-profile** command.

The following is a sample output of the **show endpoint-tracker sla-profile** command:

```
Device# show endpoint-tracker sla-profile
```

| SLA Profile | SLA mode |             | cfg loss(%) | cfg latency(ms) | cfg jitter(ms) |
|-------------|----------|-------------|-------------|-----------------|----------------|
| sla_agg     |          | aggressive  | 10          | 300             | 80             |
| sla_con     |          | conservativ | e 10        | 300             | 80             |
| sla_mod     |          | moderate    | 10          | 300             | 30             |

### **SLA Mode**

To view information about the SLA mode that you have configured from Cisco SD-WAN Manager use the **show endpoint-tracker sla-mode** command.

The following is a sample output of the **show endpoint-tracker sla-mode** command:

| Device# <b>show endpoint</b> -<br>SLA mode Poll<br>Dampening window(Se | tracker sla-mod<br>Interval(Secs)<br>cs) | le<br>Poll multiplier(buckets) | Dampening multiplier |  |  |
|------------------------------------------------------------------------|------------------------------------------|--------------------------------|----------------------|--|--|
| Aggressive 60                                                          | 1                                        | 1                              | 60                   |  |  |
| Moderate 120                                                           | 1                                        | 2                              | 240                  |  |  |
| Conservative 300                                                       | 1                                        | 3                              | 900                  |  |  |

The command output shows the following:

- **Poll Interval**: Time period in seconds which defines a bucket of sample data.
- Poll Multiplier: Number of buckets to wait before checking the SLA status (Met or Violated).
- **Dampening Multiplier**: Number of extra buckets to wait before allowing an SLA status to change from Violated to Met, to avoid flapping conditions.

### **SLA Status**

To view information about the SLA status use the show endpoint-tracker sla-status command.

The following is a sample output of the show endpoint-tracker sla-status command:

Device# show endpoint-tracker sla-status

| Incertace | Record | name | SLA  | FLOITIE | SLA  | Status | LOSS(3) | Latenc | y(ms) | JILLEL (MS) |   |
|-----------|--------|------|------|---------|------|--------|---------|--------|-------|-------------|---|
| Tunnel601 |        | you  | tbue | sla     | agg  | Me     | t       | 0      | 32    | 4           | 6 |
| Tunnel602 |        | net  | flix | sla     | _agg | Me     | t       | 0      | 4     | 1           |   |

### **SLA Statistics**

To view information about the SLA statistics use the **show endpoint-tracker sla-statistics** command.

The following is a sample output of the **show endpoint-tracker sla-statistics** command:

```
Device# show endpoint-tracker sla-statistics
Interface Index Loss(%) Latency(ms) Jitter(ms)
Tunnel602 0 0 3 0
```

# Troubleshoot Integrating Your Devices With Secure Internet Gateways

This section describes how to troubleshoot integrating your devices with Secure Internet Gateways.

## After Upgrading Cisco SD-WAN Manager Tunnels Fail

After upgrading from Cisco vManage Release 20.3.1 to Cisco vManage Release 20.3.2, you may see failures when connecting from your devices to SIG services or when connecting standard IPSec tunnels to cloud security services.

### **Affected Feature Templates**

- Cisco Secure Internet Gateway (SIG)
- Cisco VPN Interface IPSec (WAN)
- Cisco VPN Interface GRE

### Description

By default, a tunnel created using the SIG template pushes the **tunnel vrf multiplexing** command. For VPN Interface IPSec templates, from the **Application** drop-down list, if you choose **Secure Internet Gateway**, the command is pushed. However, after you upgrade to Cisco vManage Release 20.3.2, your feature templates may remove the **tunnel vrf multiplexing** configuration. This causes your feature templates to fail when connecting to SIG services or other external services such as cloud security services.

#### Workaround

Depending on which feature template you want to update, do one of the following:

### **Cisco VPN Interface Feature Templates**

- 1. In Cisco SD-WAN Manager, edit the template.
- 2. From the Application drop-down menu, choose Secure Internet Gateway.
- **3.** Save the template.

### **All Affected Feature Templates**

You can do one of the following:

- Manually add **tunnel vrf multiplexing** to the tunnel configuration using a CLI add-on feature template.
- In Cisco SD-WAN Manager, edit the existing template as follows:
- 1. Modify a field, such as the description, that does not affect the configuration.
- 2. Save the template.
- **3.** Push the template to the device.

### Verification

You can run the following command to verify that **tunnel vrf multiplexing** was added to your templates:

show sdwan running-config interface tunnel Number

Example:

```
Device#sh sdwan running-config interface | begin Tunnel100001
interface Tunnel100001
ip unnumbered GigabitEthernet1
ip mtu 1400
tunnel source GigabitEthernet1
tunnel mode ipsec ipv4
tunnel destination dynamic
tunnel route-via GigabitEthernet1 mandatory
tunnel vrf multiplexing
```

tunnel protection ipsec profile if-ipsec2-ipsec-profile
exit

# **GRE Tunnel Creation Fails After You Restore Device Operation**

### Problem

If you have created an automatic GRE tunnel to a Zscaler SIG endpoint with a source public IP address, the device becomes inoperative due to an event such as a power outage or a maintenance activity. This issue is seen in Cisco IOS XE Catalyst SD-WAN Release 17.9.1a or Cisco IOS XE Catalyst SD-WAN Release 17.9.2a. When you make the device operational again and attempt to create an automatic GRE tunnel to the Zscaler with the same source public IP address, the tunnel creation fails. One of the following failure notifications appears in the **Events** dashboard on the **Monitor** > **Logs** page in the Cisco SD-WAN Manager menu:

- add-static-ip-failure
- add-gre-tunnel-failure

Alternatively, you can use the **show sdwan secure-internet-gateway zscaler tunnels** command to view the status of the tunnel along with an error code which indicates the reason for the failure of the tunnel creation.

### **Possible Causes**

Tunnel creation fails because the source public IP address may exist on the Zscaler portal. This event occurs because the device didn't clear the previous tunnels after becoming operational again.

#### Solution

Delete the existing source public IP address on the Zscaler portal by doing the following:

- 1. Remove the SIG feature template from the device in Cisco SD-WAN Manager.
- 2. From the Zscaler portal, choose Administration > Location Management and search for the location that is associated with the tunnel in the Location tab.
- **3.** Click the **Edit** icon and delete the entry.
- From the Zscaler portal, choose Administration > Static IPs & GRE Tunnels and locate the static IP address in the Static IP tab.
- 5. Click the Edit icon and delete the entry.
- 6. Attach the SIG template that you removed in the first step, back to the device. For more information about attaching the SIG template, see the section Attach the SIG Template to Devices.

## IKE/IPsec Tunnel Failure with Cellular Interface

Note: This problem and solution applies for releases Cisco IOS XE Catalyst SD-WAN Release 17.13.1a or before.

#### Problem

An IKE/IPsec tunnel cannot be established when a cellular interface is used as the source interface.

### **Possible Causes**

IKE/IPsec packets may be routed through the incorrect source interface.

### Solution

When configuring SIG tunnels, especially over cellular interfaces, it's recommended to set the tunnel routing option to **preferred** rather than **mandatory**. Utilizing **preferred** avoids packet loss issues that have been observed when **mandatory** is selected as the routing option for cellular interface-based tunnels.

Here are a few example scenarios to consider when setting up SIG tunnels, particularly with cellular interfaces in the configuration:

1. Cisco IOS XE Catalyst SD-WAN Device with Single Cellular Interface.

When a cellular interface is active, SIG tunnels will be established as soon as the cellular interface is up.

- 2. Cisco IOS XE Catalyst SD-WAN Device with Both Broadband and Cellular Interfaces.
  - If both Broadband and Cellular interfaces are active:
    - SIG tunnels will be active for the broadband interface.
    - SIG tunnels will also be active for the cellular interface; however, the cellular interface's IKE/ IPsec packets will be routed through the broadband interface.
  - If the broadband interface is down but the cellular interface is up:
    - SIG tunnels for the broadband interface will not be active.
    - SIG tunnels for the cellular interface will remain active, and IKE/IPsec negotiation will occur over the cellular link, as expected.
- 3. Cisco IOS XE Catalyst SD-WAN Device with Dual Cellular Interfaces.
  - When both cellular interfaces (cellular interface 1 and cellular interface 2) are active:
    - SIG tunnels will be active for both interfaces.
  - When cellular interface 1 is down and cellular interface 2 interface is active:
    - SIG tunnels for cellular interface 1 will not be active, but its IKE/IPsec packets will be rerouted via cellular interface 2.
    - SIG tunnels for cellular interface 2 will continue to remain active.

Here is a sample configuration to address the issue with the IKE/IPsec tunnel not establishing when using the cellular interface as the source interface.

```
interface Tunnel16000001
no shutdown
ip unnumbered Cellular0/1/0
ip mtu 1400
tunnel source Cellular0/1/0
tunnel destination dynamic
tunnel mode ipsec ipv4
tunnel protection ipsec profile if-ipsec1-ipsec-profile
```

tunnel vrf multiplexing
tunnel route-via Cellular0/1/0 preferred

# Share Traffic Information with Cisco Security Service Edge

# Information About Sharing Traffic Information with Cisco Security Service Edge

Minimum Supported Releases: Cisco IOS XE Catalyst SD-WAN Release 17.15.1a and Cisco Catalyst SD-WAN Manager Release 20.15.1

### **Information Sharing**

Cisco SD-WAN Manager shares VPN context information with Secure Service Edge (SSE). It provides SSE with VPN details, including VPN names and IDs. ISE shares SGT information with both Cisco SD-WAN Manager and SSE. SSE uses the VPN and SGT information to enforce specific security policies on traffic from Cisco Catalyst SD-WAN to internet and SaaS applications. These policies match source objects based on SGT or VPN for internet- and SaaS-bound traffic.

In the control plane, Cisco SD-WAN Manager shares VPN information with SSE but does not share SGT information. In the data plane, both VPN and SGT information are included in the traffic directed towards Cisco SSE.

### **Integration Requirements**

Integrating ISE with the Cisco SD-WAN Manager is optional, but it is mandatory to configure the integration of ISE with SSE.

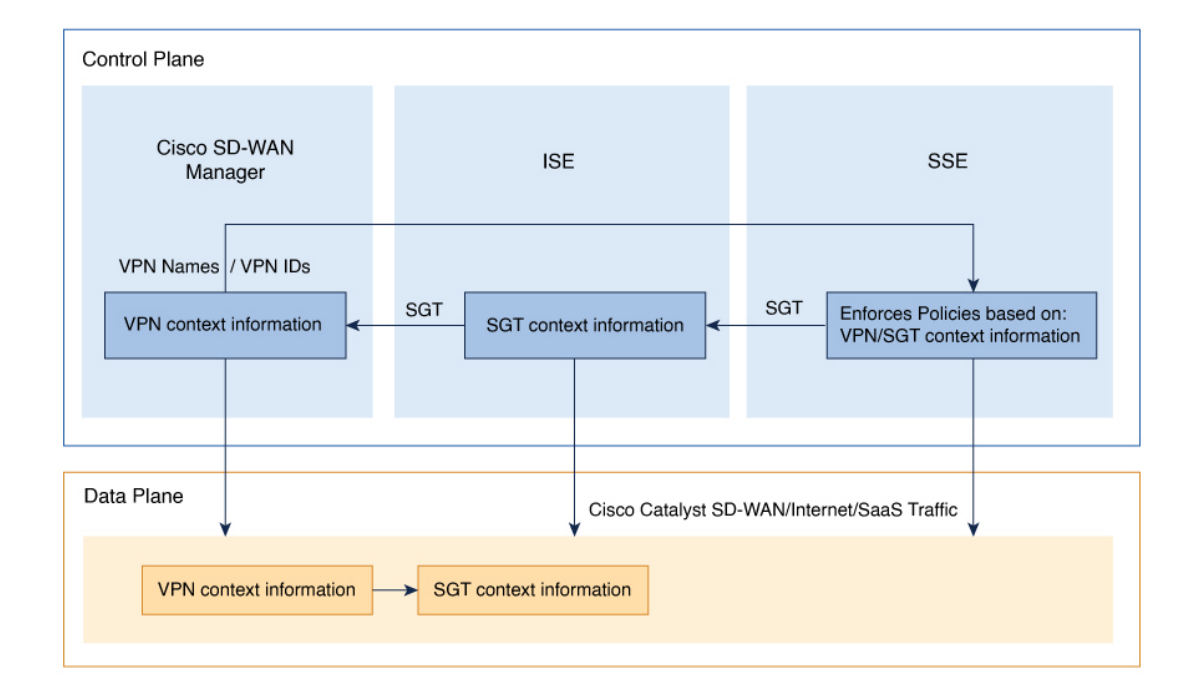

### Figure 1: Cisco SD-WAN, SSE, and ISE Information Sharing

# Prerequisites for Sharing Traffic Information with Cisco Security Service Edge

### SSE Integration

Ensure SSE is integrated with both Cisco SD-WAN Manager and ISE. For more information, see Integrate Your Devices with Secure Service Edge.

### • API Credentials for SSE

Ensure that the API credentials for SSE has the necessary permissions, specifically write access, to manage identity-related information and enable context sharing.

### Configure DNS on VPN0 Interface

Ensure DNS is configured on the VPN0 interface of the device for seamless connectivity between Cisco SD-WAN Manager and Cisco Secure Access.

### • Enable NAT on WAN and LAN Interfaces

Enable NAT on the WAN and LAN interfaces of the device to ensure proper address translation for both outbound and inbound traffic. This is crucial for maintaining seamless connectivity and proper routing of traffic through the network.

### CLI Commands for SGT Sharing with SSE

To share SGT with SSE, use the following CLI commands as part of the CLI add-on template to fetch the SGT value:

```
policy
app-visibility
flow-visibility
ip visibility features
ulogging enable
```

For more information about using CLI templates, see CLI Add-On Feature Templates and CLI Templates.

## **Restrictions for Sharing Traffic Information with Cisco Security Service Edge**

You cannot use CLI profiles to configure this feature.

# **Configure Sharing Traffic Information with Cisco Security Service Edge**

### **Enable Context Sharing**

- 1. From the Cisco SD-WAN Manager menu, choose Administration > Settings > Cloud Credentials.
- 2. Click Context Sharing to enable the context sharing in Cisco SD-WAN Manager.

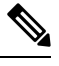

Note Context sharing cannot be disabled after it is enabled.

### Enable Context Sharing for VPN and SGT

Enable context sharing for VPN and SGT to allow Cisco IOS XE Catalyst SD-WAN devices to share context information with SSE.

From the Cisco SD-WAN Manager menu, choose **Configuration** > **Policy Groups** > **Add Secure Service Edge (SSE)**.

| Field | Description                                 |
|-------|---------------------------------------------|
| VIN   | Enable sharing of VPN information with SSE. |
| SGT   | Enable sharing of SGT information with SSE. |

### Create SSE Policy Using Policy Group

For more information, see Configure a Secure Service Edge.

# Verify Traffic Information Sharing with Cisco Security Service Edge

To check whether context sharing is active on a Cisco IOS XE Catalyst SD-WAN device, use the **show sse all** command.

In the following command, context sharing is enabled, and it is shown in bold.

```
Device# show sse all
*****
SSE Instance Cisco-Secure-Access
 *****
                          *******
Tunnel name : Tunnel16000001
Site id: 2432287619
Tunnel id: 634930903
SSE tunnel name: C8K-e28146f8-e524-46ff-a799-a95fc1a086da
HA role: Active
Local state: Up
Tracker state: Up
Destination Data Center: 52.42.220.205
Tunnel type: IPSEC
Provider name: Cisco Secure Access
Context sharing: CONTEXT_SHARING_SRC_VPN | CONTEXT_SHARING_SGT
```

# Monitor Traffic Information Sharing with Cisco Security Service Edge

# **Monitor SIG/SSE Tunnels**

Use the security operations dashboard to monitor the status and performance of SSE tunnels.

1. From the Cisco SD-WAN Manager menu, choose Monitor > Security.

The **SIG/SSE Tunnel Status** pane shows the following information using a donut chart:

- Total number of SIG/SSE tunnels that are configured.
- The number of SIG/SSE tunnels that are up and down.

• The number of SIG/SSE tunnels that are in a degraded state.

Degraded state indicates that the SIG tunnel is up but the Layer 7 health of the tunnel as detected by the tracker does not meet the configured SLA parameters. Traffic is not routed through the tunnel.

**2.** (Optional) Click a section of the donut chart to view detailed information about tunnels having a particular status.

Cisco SD-WAN Manager displays detailed information about the tunnels in the **SIG/SSE Tunnels** dashboard.

3. (Optional) Click All SIG/SSE Tunnels to view the SIG/SSE Tunnels dashboard.

# **View SSE Tunnels**

View SSE tunnels to obtain granular information about each tunnel.

- 1. From the Cisco SD-WAN Manager menu, choose Monitor > Tunnels.
- 2. Click SIG/SSE Tunnels.

Cisco SD-WAN Manager displays a table that provides the following details about each automatic tunnel created to a Cisco Umbrella, Zscaler SIG or Cisco Secure Access: For more information, see the section **SIG/SSE Tunnels Dashboard** in Monitor SIG/SSE Tunnels, on page 59.

# **View Context-Sharing Data**

View context-sharing data by enabling context-sharing filters. These filters can help identify whether the context-sharing data (VPN and SGT) is enabled or disabled.

To enable context-sharing filters:

- 1. From the Cisco SD-WAN Manager menu, choose Monitor > Tunnels > SIG/SSE Tunnels.
- 2. Click on the gear icon to display the table settings slide-in pane.
- **3.** Click to enable the context sharing filters to display detailed information about VPN and SGT context sharing in the table.

Integrate Your Devices With Secure Internet Gateways